# 安全评价师从业注册操作手册

首页

用户在浏览器地址栏输入 <u>http://cydj.5anquan.com,进入安全评</u> 价师从业注册平台首页。

安全评价师登录页面可以查看公告、公示信息。

| ◎ 夏 章 押                                                      | íi lii                             | 必思避罪的                                                                          |
|--------------------------------------------------------------|------------------------------------|--------------------------------------------------------------------------------|
| <ul> <li>✓ 公告消息</li> <li>&gt; 安全评价师从业注册实现"一网通</li> </ul>     | 更多>>                               | ◆ <b>〕 安评师登录</b> 切换至注册单位登录<br>用户名: ↓ v                                         |
| <ul> <li>关于新冠疫情防控期间安全评价师</li> <li>关于重新上传专职安全评价师社务</li> </ul> | 防注册<br>除信息                         |                                                                                |
| ◎ 公示信息                                                       | <b>百</b> 名>>                       | <ul> <li>验证码: ≤ 验证码</li> <li>2994: 换一张</li> <li>忘记密码: 立即注册&gt; 操作手册</li> </ul> |
|                                                              |                                    | 请 <u>打码关注我们</u><br>登录                                                          |
|                                                              |                                    | 安全评价师信息查询安全评价机构信息查询                                                            |
|                                                              | 主办单位:中国<br>承办单位:中国安全生产<br>克ICP备102 | 国安全生产协会<br>F协会安全评价工作委员会<br>211073号-8                                           |

## 注册

安全评价师首次使用系统,首先要进入注册页面,点击"立即注册" 按钮,进入个人用户注册页面。(如果已在原从业登记平台注册, 帐号可在本系统直接登录。)

|     | ● 安全评价 峏从业 注册平台                                  |     |
|-----|--------------------------------------------------|-----|
| 个人用 | ▲ 个人注册                                           | 返回首 |
| 户   | <b>职业资格证书编号</b> :<br>请输入最高级别的《安全评价师国家职业资格证书》证书编号 | 页   |
|     | 身份证号:                                            |     |
|     |                                                  |     |

安全评价师输入职业资格证书编号和身份证号后,点击"确定"按 钮,然后填写用户名、密码等注册信息。

|      | ◎ 豆 主                        | 评价师从业注册平台                                          |      |
|------|------------------------------|----------------------------------------------------|------|
| 个人用户 | 个人注册     职业资格证书编号:     身份证号: | 安全评价师信息<br>1<br>请输入最高级别的《安全评价师国家职业资格证书》证书编号<br>520 | 返回首页 |
|      |                              |                                                    |      |
|      | 姓名:                          |                                                    |      |
|      | 级别:                          | —级                                                 |      |
|      | 用户名:                         | 6-20位数字、字母、下划线组成                                   |      |
|      | 密码:                          | 6-20位字符组成                                          |      |
|      | 确认密码:                        | 再次输入密码                                             |      |
|      | 找回密码问题:                      | —请选择问题—                                            |      |
|      | 问题答案:                        | 找回密码时用                                             |      |
|      |                              | 创建账号                                               |      |

填写完注册信息,注册成功后即可使用用户名或者身份证号码登录 系统。

| 0 <del>2</del>                                                | 全 评          | 价师         | WШ      | 注     | 册 平     | 台    |  |  |
|---------------------------------------------------------------|--------------|------------|---------|-------|---------|------|--|--|
| 首页初始注                                                         | 册 变更注册       | 续期注册       | 从业注销    | 重新注册  | 个人中心    | 退出系统 |  |  |
| ≗您好! <b>1</b>                                                 | 先生           |            |         |       |         |      |  |  |
| f 您的从业注                                                       | 主册期为2019-01- | 17到2022-01 | -01。    |       |         |      |  |  |
| 您的继续转                                                         | 效育情况如下:      |            |         |       |         |      |  |  |
| 继续教育阶段 学时要求 已完成 考核日期                                          |              |            |         |       |         |      |  |  |
| 2020-07-02到2021-07-01 24 0 2021-07-01                         |              |            |         |       |         |      |  |  |
| 特别提示:您需要在每个继续教育阶段的考核日期之前,满足继续教育学时要                            |              |            |         |       |         |      |  |  |
| <mark>求</mark> , 否则,                                          | 将根据《安全评      | 介师从业注册规    | 「则》自动予じ | 从业注销, | 从业注销满1周 | 罪    |  |  |
| 后方可申请重新从业。                                                    |              |            |         |       |         |      |  |  |
| 参加继续教育入口 查询历史继续教育学时记录                                         |              |            |         |       |         |      |  |  |
| € 欢迎使用安全评价师从业注册平台,您可选择导航栏中任意栏目进行相应操作。                         |              |            |         |       |         |      |  |  |
| 主办单位: 中国安全生产协会<br>承办单位: 中国安全生产协会安全评价工作委员会<br>京ICP备10211073号-8 |              |            |         |       |         |      |  |  |

## 初始注册

| 首页 衫    | 刀始注册 3 | 变更注册    | 续期注册       | 从业注销                     | 重新注册        | 个人中心       | 退出系统 |                      |
|---------|--------|---------|------------|--------------------------|-------------|------------|------|----------------------|
|         |        |         |            |                          |             |            |      | •                    |
|         |        |         | 初始注        | 册申请                      |             |            |      |                      |
| 姓名      | 何意     |         | 性别         | 見                        | 3           |            |      | ( Sectors            |
| 出生年月    | 1974-  | 06-05   | 职称         |                          | 中级职称        | •          |      | 200                  |
| 身份证号    | 51     |         | 12         |                          |             |            |      |                      |
| 毕业院校    |        | 、学      |            |                          |             |            |      | · 明 13 16 天 6        |
| 所学专业    | ¥      | 工程      | 学历         | ;                        | 大学专科        | •          |      |                      |
| 职业资格证书编 | 号 1    |         | 19 级别      | =                        | 级           | Ŀ          | 传图片  |                      |
| 通讯地址    | 江.     |         |            | 司车                       | ŧ           |            |      |                      |
| 邮编      | 2153   | 00      | 移动电话       |                          | 15100000000 |            |      |                      |
| 电子邮箱    |        | .26.com |            |                          |             |            |      |                      |
|         | 名称     |         | 河;         |                          | F)          |            |      |                      |
|         | 地址     |         | 石          | 13                       |             |            |      |                      |
| 注册单位    | 邮编     |         | 172550     |                          | 所在地         | 河北         |      |                      |
|         | 单位电    | 话       | 0311-85580 | 888                      | 传真          | 0311-85580 | 888  | -                    |
|         | 联系人    |         | 张          |                          | 移动电话        | 151222233  | 33   | i Lissân<br>Diesento |
| 合同生效日期  | 2015   | -02-19  | 🗄 合同截止     | 日期                       | 2019-05-23  | ■ 1        | 固定期  |                      |
| 注册性质    | ■兼明    | 只 ≤ 专职  |            |                          |             |            |      |                      |
| 起止时间    |        |         | 2015-05-29 | ·<br>* (1975) - 王子<br>王子 | ÷           | ■至今        |      | 请扫码关注                |
| 在何地、何单位 | 立做何工作  |         | 在.         | 干发                       | t           | 删除         |      |                      |
|         |        |         | 27 to T    | 1/= 4.3 ==               |             |            |      |                      |

在初始注册页面安全评价师可上传照片,填写个人基本信息和注册 的单位信息、合同信息、注册性质和工作经历,然后点击下一步, 进入信息确认页面。

| <u>s</u> | 主律作        | 计师从      | 业注册        | 册 平 í  |         |
|----------|------------|----------|------------|--------|---------|
| 首页初始     | 主册 变更注册 绮  | 期注册 从业注销 | 肖 重新注册     | 个人中心   | 退出系统    |
|          |            |          |            |        |         |
|          |            | 信息确认     |            |        |         |
| 姓名       | 何          | 性别       | 男          |        |         |
| 出生年月     | 1974-06-05 | 职 称      | 中级职称       |        |         |
| 身份证号     | 5          |          | 2          |        | 1       |
| 毕业院校     |            | 大学       |            |        | -       |
| 所学专业     |            | 学历       | 大学专科       | - Alla | - dillo |
| 职业资格证书编号 | 15. 19     | 级别       | 二级         |        |         |
| 通讯地址     | ž          | L苏       |            | 司转     |         |
| 邮编       | 215300     | 移动电话     | 1510000000 |        |         |
| 电子邮箱     |            | 126.com  |            |        |         |

|                  | 名称         |                           | ्व                                  |      | 1             |  |  |  |
|------------------|------------|---------------------------|-------------------------------------|------|---------------|--|--|--|
|                  | 111/1/1    |                           |                                     |      | (H)           |  |  |  |
|                  | 地址         |                           | 石                                   |      | 113           |  |  |  |
| 注册单位             | 邮编         | 172550                    |                                     | 所在地  | 河北            |  |  |  |
|                  | 单位电话       | 0311-8                    | 5580888                             | 传真   | 0311-85580888 |  |  |  |
|                  | 联系人        | 3 <del>6</del>            | Ξ                                   | 移动电话 | 15122223333   |  |  |  |
| 合同生效日期           | 2015-0     | 2-19                      | 19 合同截止日期 2019-05-23                |      |               |  |  |  |
| 注册性质             | 专职 🔍       |                           |                                     |      |               |  |  |  |
| 起止日期 在何地、何单位做何工作 |            |                           |                                     |      |               |  |  |  |
| 土安上1F纪历          | 2015-05-29 | 至今                        | 请扫码关注我                              |      |               |  |  |  |
|                  |            | 上一步                       | 下一步                                 |      |               |  |  |  |
|                  |            | 主管单位<br>承办单位:中国安全<br>技术支持 | :中国安全生产协会<br>生产协会安全评价工<br>:北京博奥教育公司 | 作委员会 |               |  |  |  |

在信息确认页面,安全评价师可以点击"下一步"进入打印申请表 及承诺书页面,安全评价师可直接点击打印申请表和承诺书也可关 闭后在上传文件页面选择打印。

| _ |  |
|---|--|
|   |  |
|   |  |

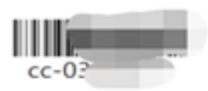

### 安全评价师初始注册申请表

|    | 姓名      | 苏          | 性别          | 男          |        |  |  |
|----|---------|------------|-------------|------------|--------|--|--|
|    | 出生年月    | 1983-02-06 | 职称          | 无          | 1      |  |  |
|    | 身份证号    | 4101       |             |            |        |  |  |
|    | 毕业院校    |            |             |            |        |  |  |
|    | 所学专业    | 安全工程专业     | 学历          | 研究         | き生     |  |  |
| 职  | 业资格证书编号 | 110000     | 级别          | _:<br>_:   | 级      |  |  |
|    | 通讯地址    |            |             |            |        |  |  |
|    | 由β编     | 450000     | 移动电话        | 151000     | 00000  |  |  |
|    | 电子邮件    |            |             |            |        |  |  |
| 注  | 名称      |            |             |            |        |  |  |
| 册  | 地址      |            |             |            |        |  |  |
| 甲位 | 邮编      | 300        | 所在地         | 天          | 津      |  |  |
| 信  | 单位电话    | 010-8      | 传真          | 022        |        |  |  |
| 息  | 联系人     |            | 移动电话        | 151000     | 000000 |  |  |
| 卖  | 动合同有效期  | 2          | 020-12-20 至 | 2020-12-31 |        |  |  |
| 1  | 合同签署单位  | 总公司        | □专职 ■兼职     |            |        |  |  |
| 申请 | 讨人签字:   |            | 注册单位意贝      | ]:         |        |  |  |
|    |         |            | 1           | 负责人: (公章   | t)     |  |  |

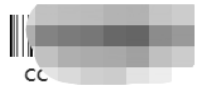

### 安全评价师从业诚信承诺书

本人确认如下事实并做出以下承诺:

本人自愿从事安全评价工作,自愿遵守《安全评价师从业注册规则》 的规定,本表所填内容及所提交的材料真实、准确、有效。从业注册后 我将继续遵纪守法、恪守职业道德、遵守行业准则,遵守《安全评价注 册单位和安全评价师执业自律公约》,诚实守信、忠于事实,不出具虚 假报告,对参与的工作负责。如违背上述承诺愿承担由此而引发的一切 后果和责任。

请将下段文字抄写在下面横线上:

本人已经仔细阅读了上述文字内容,清楚地理解其所表达的含义,并愿意遵守以上承诺。

承诺人:

#### 注册单位诚信承诺书

本单位确认如下事实并做出以下承诺:

本单位自愿遵守《安全评价师从业注册规则》的规定,遵守法 律法规和行业准则,认真履行《安全评价注册单位和安全评价师 执业自律公约》,严格按照有关规定及要求提供相关材料进行从 业人员管理,承诺提供的材料真实有效,积极主动配合监管部门 和社会的监督检查。如违背上述承诺愿承担由此导致的一切责任 和后果。

签署人:

单位(公章):

年月日

申请表和承诺书打印完成签字盖章后,在上传文件页面与其他各类 证明文件一并上传。

| 6             | 支重                 | ミモ                          | 们加                              | М Ш                                  | 」注:                          | 册平             |      |
|---------------|--------------------|-----------------------------|---------------------------------|--------------------------------------|------------------------------|----------------|------|
| 首页            | 初始注册               | 变更注册                        | 续期注册                            | 从业注销                                 | 重新注册                         | 个人中心           | 退出系统 |
|               |                    |                             | 上传                              | 文件                                   |                              |                |      |
|               | 以下各项<br>(上传)       | 除劳动合同外<br>劳动合同须9<br>文件必须清晰で | ,每项只能上<br>完整有效,可参<br>可辨,格式为.j   | 传一页,如有<br>5次上传,每》<br>pg或.jpeg,       | 逐页请制作成<br>欠可上传多页<br>大小为100~4 | ──页上传<br>00KB) |      |
|               |                    | 返回                          | 多改 打印                           | 申请表、团                                | <b>送诺书</b>                   |                |      |
|               | 文件名称 (*)           | 为必须上传)                      | 上传文件                            | 查                                    | 看文件                          | 清空文件           |      |
|               |                    | *申请表                        | 上传文化                            | 4                                    |                              |                |      |
|               | *                  | 个人承诺书                       | 上传文化                            | 4                                    |                              |                |      |
|               | *                  | 单位承诺书                       | 上传文化                            | 4                                    |                              |                |      |
| *扂            | 民身份证 (正            | 反面同页)                       | 上传文化                            | 4                                    |                              |                |      |
|               | *学历证书(             | 毕业证书)                       | 上传文化                            | 4                                    |                              |                |      |
| *与现注册<br>务)合同 | 9单位签订的有<br>同或事业单位人 | 效劳动 (劳<br>事关系证明             | 上传文化                            | 件                                    |                              |                |      |
| Ŀ             | •现注册单位法<br>或事业单    | 人营业执照<br>位法人证书              | 上传文化                            | 件                                    |                              |                |      |
|               |                    |                             | 提交                              | 申请                                   |                              |                |      |
|               |                    | 承办单                         | 主办单位:中国<br>位:中国安全生产<br>京ICP番102 | ■安全生产协会<br>协会安全评价工作<br>11073号-8<br>̄ | 委员会                          |                |      |

点击"提交申请"按钮提交初始注册申请,等待注册单位确认,注 册单位确认通过后,等待安评委审核。

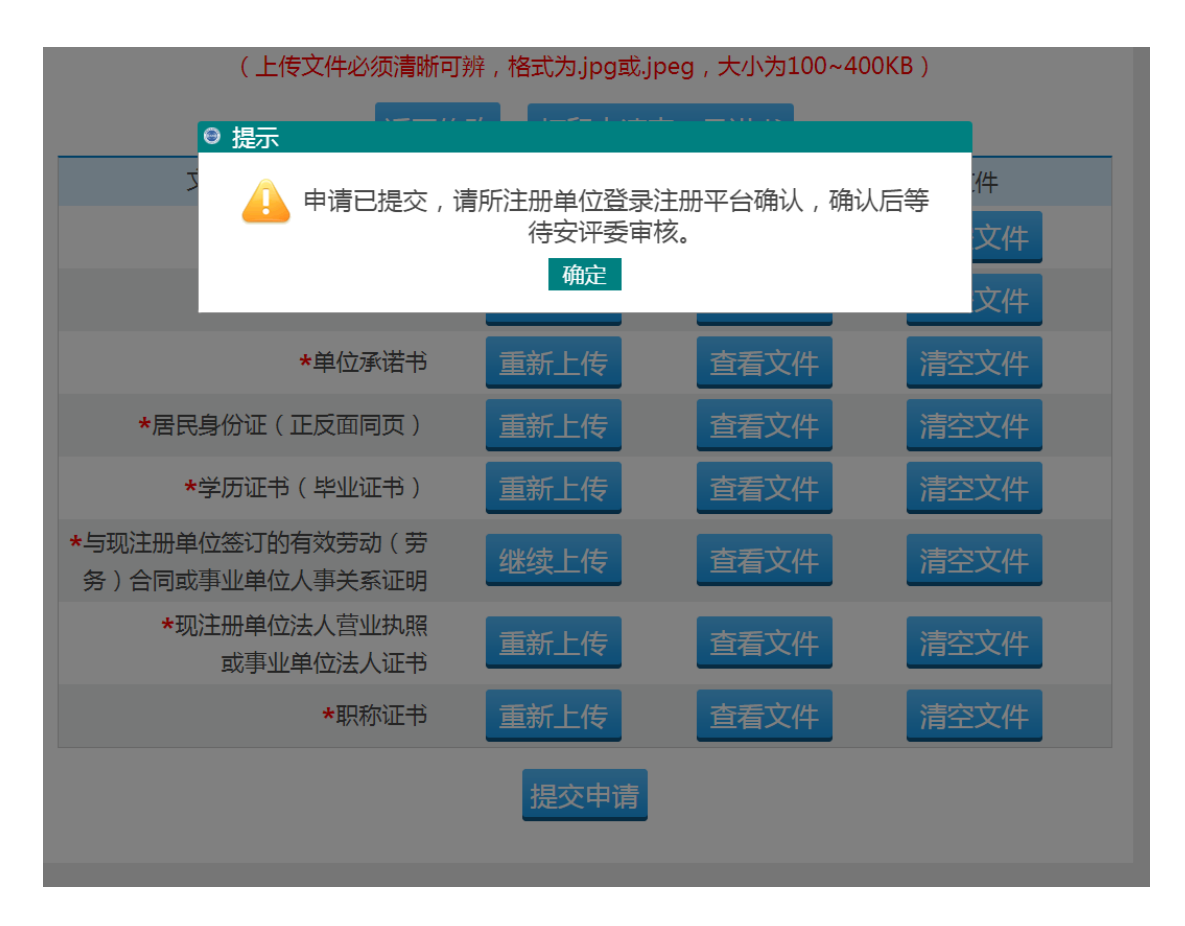

点击"确定"按钮进入初始注册申请信息展示页面。

| 首页         初始注册         变更注册         续期注册         从业注销         重新注册         个人中心         退出系           当前状态         申请已建文,请所注册单位登录注册平台输认,确认后等待交评委审核。         申请表、承诺书         申请表、承诺书         章应可法部         夏回首页           申请表、承诺书         ●         一         旅销申请         返回首页           申请表、承诺书         ●         ●         ●         ●         ●         ●         ●         ●         ●         ●         ●         ●         ●         ●         ●         ●         ●         ●         ●         ●         ●         ●         ●         ●         ●         ●         ●         ●         ●         ●         ●         ●         ●         ●         ●         ●         ●         ●         ●         ●         ●         ●         ●         ●         ●         ●         ●         ●         ●         ●         ●         ●         ●         ●         ●         ●         ●         ●         ●         ●         ●         ●         ●         ●         ●         ●         ●         ●         ●         ●         ●         ●         ●         ●         ●         ●         ●         ●         ●                                                                                                    | e    | <b>x</b>   | ± #                                                                                                    | Alle I LI  | Jar 7     |        | 2 11111    | -     | -       |  |
|----------------------------------------------------------------------------------------------------|------|------------|----------------------------------------------------------------------------------------------------|------------|-----------|--------|------------|-------|---------|--|
| Njkižim i siteSinka $\mu_{BCEQC}$ , $\mu_{RREBH} U G G G G G G G G G G G G G G G G G G $                                                                                                    | 首页   | 初始注册       | 夏 变更注册                                                                                                    | 续期注册       | 从业注销      | 肖 重新   | 主册 个       | 人中心   | 退出系统    |  |
| Widh注册申请信息<br>当前状态 Give State<br>With State<br>State<br>中講表、承诺书 State<br>With State<br>中講表、承诺书 State<br>State<br>中講表、承诺书 State<br>State<br>中講表、承诺书 State<br>State<br>中講表、承诺书 State<br>State<br>中講表、承诺书 State<br>State<br>中講表、承诺书 State<br>State<br>中講表、承诺书 State<br>State<br>中講表、承诺书 State<br>State<br>中講表、承诺书 State<br>State<br>Parameter State<br>Parameter State<br>State<br>Parameter State<br>Parameter State <br< td=""><td></td><th></th><td></td><td></td><td></td><td></td><td></td><td></td><td></td></br<>                                                                                                  |      |            |                                                                                                    |            |           |        |            |       |         |  |
| 当前状态申请已提文,请所注册单位登录注册平台确认,确认后等待安评委审核。可进行的操作近回首页申请表、承诺书 $_{_{_{_{_{_{_{_{_{_{_{_{_{_{_{_{_{_{{{{{{{$                                                                                                    |      | 初始注册申请信息   |                                                                                                    |            |           |        |            |       |         |  |
| 可进行的操作・<br>・<br>・ <b< td=""><td>当前将</td><th>状态</th><td colspan="6">申请已提交,请所注册单位登录注册平台确认,确认后等待安评委审核。</td><td>٤.</td></b<>           | 当前将  | 状态         | 申请已提交,请所注册单位登录注册平台确认,确认后等待安评委审核。                                                                                |            |           |        |            |       | ٤.      |  |
| 申请表 承诺书 $( = + i + i + k + k + k + k + k + k + k + k$                                                                                                    | 可进行的 | 的操作        |                                                                                                    |            | 撤销申请      | 返回首    | 両          |       |         |  |
| 姓名ビービービー出生年月・・・・・・・・・・・・・・・・・・・・・・・・・・・・・・・・・                                                                                                    | 申请表、 | 承诺书        |                                                                                                    | 申请         | 長 个人承诺    | 若书 单位疗 | 承诺书        |       |         |  |
| 出生年月・************************************                                                                                                    | 姓:   | 名          |                                                                                                    | 性          | 5 别       | \$     | ζ          |       |         |  |
| 身份证号<br>・<br>・<br>                                                                                                    | 出生纠  | 年月         | 1000-02-10                                                                                                    | ) E        | 称         | 中級     | 职称         |       |         |  |
| 毕业院校パル<br>・<br>・ <br< td=""><td>身份证</td><th>正号</th><td></td><td>4502000</td><td></td><td></td><td></td><td></td><td>- 1</td></br<> | 身份证  | 正号         |                                                                                                    | 4502000    |           |        |            |       | - 1     |  |
| 所学专业     机电工程专业     学 万     「     「     「       职业资格证书编号     1000000000000000000000000000000000000                                                                                                    | 毕业   | 院校         |                                                                                                    |            | fjf       |        |            | E     |         |  |
| 职业资格证书编号         1000000000000000000000000000000000000                                                                                                    | 所学   | 专业         | 机电工程专业学                                                                                                    |            | 历 🔨       |        | a with the | -     |         |  |
| 通讯地址                                                                                                    | 职业资格 | 正书编号 🧃     | 1000000000000                                                                                                   | 5000 纪     | 及别        |        | 级          | . 2 8 |         |  |
| 邮编       100029       移动电话       166000000         电子邮箱                                                                                                    | 通讯   | 地址         | the second second second second second second second second second second second second second second second se |            |           |        |            |       |         |  |
| 电子邮箱       test@q.com         名称                                                                                                    | 郎    | 编          | 100029                                                                                                    | 移动         | 地话        | 151000 |            |       |         |  |
| 名称                                                                                                    | 电子的  | 邮箱         |                                                                                                    | test@      | qq.com    |        |            |       |         |  |
| 地址         ボン・シン・シン・シン・シン・シン・シン・シン・シン・シン・シン・シン・シン・シン                                                                                                    |      |            | 名称                                                                                                    |            | Grand     |        |            |       |         |  |
| 注册单位         邮编 $100161$ 所在地         北京           电话 $0100000000000000000000000000000000000$                                                                                                    |      |            | 地址                                                                                                    |            | the state |        |            |       |         |  |
| 电话         01000-2003         6長         0100-2003           联系人         ●         移动电话         ●           合同生效日期         2021-01-12         合同世工日期         ●         王           合同签署单位         ●         ・         ・         ●         ●         ●         ●                                                                                                    | 注册   | 单位         | 邮编                                                                                                    | 10         | 0161      | 所在     | E地         | 1     | 北京      |  |
| 联系人         移动电话         外のののののののののののののののののののののののののののののののののののの                                                                                                    |      |            | 电话                                                                                                    | 610-0-     | 120-10-3  | 传      | 真          | 620-5 | JEJEJEJ |  |
| 合同生效日期         2021-01-12         合同截止日期         无固定期           合同签署单位         总公司         注册性质         兼职                                                                                                    |      |            | 联系人                                                                                                    |            |           |        | 电话         | 1.11  |         |  |
| 合同签署单位 总公司 注册性质 <b>兼</b> 职                                                                                                    | 合同生活 | <b>次日期</b> | 2021-                                                                                                    | 2021-01-12 |           | 止日期    |            | 无固定期  |         |  |
|                                                                                                    | 合同签  | 昬单位        |                                                                                                    | 总公司        |           |        | 注册         | 性质    | 兼职      |  |
| 主要工作经历 起止时期 在何地、何单位做何工作                                                                                                    | 主要工4 | 作经历        | 起止                                                                                                    | 时期         |           | 在何地    | 、何单位做      | 何工作   |         |  |
| 2019-01-07 至今 电坂锅和豆腐干会读后感                                                                                                    | 土安上1 | -5200      | 2019-01-07                                                                                                    | 至今         |           | 电饭锅    | 和豆腐干会      | 读后感   |         |  |

◎ � � ㅠ ② 喃 林 心 注 皿 亚 ~

在初始注册申请信息展示页面,申请时上传的文件都可以查看, 点击相应链接可查看相应的文件; 点击"返回首页"按钮进入系统首页,在系统首页可以看到注册申请的状态。

主办单位:中国安全生产协会 承办单位:中国安全生产协会安全评价工作委员会 京ICP备10211073号-8

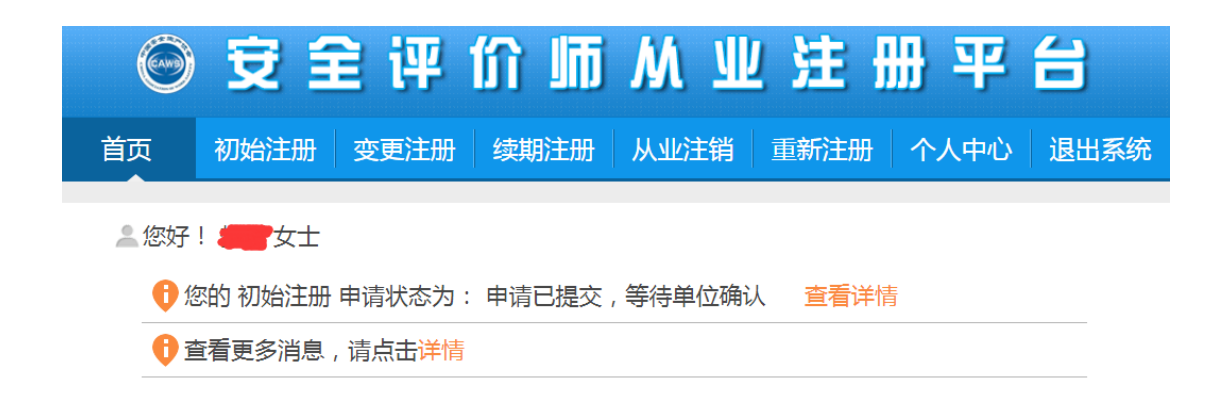

点击初始注册申请信息展示页面上的"撤销申请"按钮,将会撤销 此次申请,撤销操作成功后要重新申请初始注册。

| 0 <del>ই</del> | 全评价         | 小师从       | 业注册       | 平台        |  |  |  |  |
|----------------|-------------|-----------|-----------|-----------|--|--|--|--|
| 首页初始           | E册 变更注册 组   | 卖期注册 从业注销 | 肖 重新注册 ·  | 个人中心 退出系统 |  |  |  |  |
|                |             |           |           |           |  |  |  |  |
|                | i           | 初始注册申请信息  | ļ.        |           |  |  |  |  |
| 当前状态           |             | 申请材料单位已确认 | 人,等待安评委审核 |           |  |  |  |  |
| 可进行的操作         |             | 撤销申请      |           |           |  |  |  |  |
| 申请表、承诺书        |             | 申请表一个人承诺  | 苦书 单位承诺书  |           |  |  |  |  |
| 姓名             |             | 性别        | 女         |           |  |  |  |  |
| 出生年月           | 1000-00-00- | 职 称       | 中级职称      |           |  |  |  |  |
| 身份证号           |             |           | •         |           |  |  |  |  |
| 毕业院校           |             | fjf 🥼     |           |           |  |  |  |  |
| 所学专业           | 机曲工的大小      | 学历        | SCO-FIF   | 2 400 AND |  |  |  |  |
| 职业资格证书编号       | 1           | 级别        | 二级        |           |  |  |  |  |
| 通讯地址           |             | -         |           |           |  |  |  |  |

安全评价师可以点击"撤销申请"按钮,撤销此次申请,撤销申请 提交后,需等待注册单位确认,确认通过后才可重新提交初始注册 申请。

| 6  | 安言   | <b>è</b> 评 | 价师   | МШ   | 注册   | ₩ 平  | 台    |
|----|------|------------|------|------|------|------|------|
| 首页 | 初始注册 | 变更注册       | 续期注册 | 从业注销 | 重新注册 | 个人中心 | 退出系统 |

| 初始注册申请信息 |                                |     |             |                     |  |  |  |  |
|----------|--------------------------------|-----|-------------|---------------------|--|--|--|--|
| 当前状态     | 撤销申请已提交,等待单位确认(单位确认通过后可重新提交申请) |     |             |                     |  |  |  |  |
| 可进行的操作   | 取消撤销                           |     |             |                     |  |  |  |  |
| 申请表、承诺书  | 申请表 个人承诺书 单位承诺书                |     |             |                     |  |  |  |  |
| 姓名       | たい                             | 性别  | 女           |                     |  |  |  |  |
| 出生年月     |                                | 职 称 | 中级职称        |                     |  |  |  |  |
| 身份证号     | •                              |     |             | 6 1                 |  |  |  |  |
| 毕业院校     |                                | fjf |             |                     |  |  |  |  |
| 所学专业     |                                | 学历  | -statistic) |                     |  |  |  |  |
| 职业资格证书编号 | 4                              | 级别  | ┛级          | 2 <del>5 6</del> 67 |  |  |  |  |

注册单位不同意撤销申请的,安全评价师可点击"继续撤销"按钮继续撤销;也可以点击"继续注册"按钮继续在当前单位注册,点击继续注册后等待安评委审核。

| 0  | 安會   | き评   | 价师   | МШ   | 」注目  | 册 平  | 台    |
|----|------|------|------|------|------|------|------|
| 首页 | 初始注册 | 变更注册 | 续期注册 | 从业注销 | 重新注册 | 个人中心 | 退出系统 |

|          | 初始注册申请信息 |                                      |          |          |  |  |  |  |  |
|----------|----------|--------------------------------------|----------|----------|--|--|--|--|--|
| 当前状态     |          | 注册单位不同意您的撤销申请<br>(不同意原因:同 <u></u> )) |          |          |  |  |  |  |  |
| 可进行的操作   |          | 继续注册 继续撤销                            |          |          |  |  |  |  |  |
| 申请表、承诺书  |          | 申请表 个人承诺                             | 苦书 单位承诺书 |          |  |  |  |  |  |
| 姓名       |          | 性别                                   | 女        |          |  |  |  |  |  |
| 出生年月     | 1111111  | 职称                                   | 中级职称     |          |  |  |  |  |  |
| 身份证号     | 4        |                                      |          | T        |  |  |  |  |  |
| 毕业院校     |          | fjf                                  |          | 1 de la  |  |  |  |  |  |
| 所学专业     | A.       | 学历                                   |          |          |  |  |  |  |  |
| 职业资格证书编号 | 1        | 级别                                   | 二级       | 2 Page 2 |  |  |  |  |  |

安评委审核不通过的,安全评价师可根据不通过的原因补充相应的 材料或者修改相关信息。补充或者修改相关材料后,安评委再次进

## 行审核。

| 0  | 安會   | き评   | 价师   | МШ   | 注于   | 册 平  | 台    |
|----|------|------|------|------|------|------|------|
| 首页 | 初始注册 | 变更注册 | 续期注册 | 从业注销 | 重新注册 | 个人中心 | 退出系统 |

| 初始注册申请信息 |                                                                              |     |      |      |  |  |  |  |
|----------|------------------------------------------------------------------------------|-----|------|------|--|--|--|--|
| 当前状态     | 审核未通过<br>(不通过原因: 中 (不通过原因: 中 (不通过原因: 中 ( ) ( ) ( ) ( ) ( ) ( ) ( ) ( ) ( ) ( |     |      |      |  |  |  |  |
| 可进行的操作   | 撤销申请 补充材料                                                                    |     |      |      |  |  |  |  |
| 申请表、承诺书  | 申请表 个人承诺书 单位承诺书                                                              |     |      |      |  |  |  |  |
| 姓名       |                                                                              | 性别  | 女    |      |  |  |  |  |
| 出生年月     | 401040-15                                                                    | 职 称 | 中级职称 | 6- 3 |  |  |  |  |
| 身份证号     | 1                                                                            |     | •    |      |  |  |  |  |
| 毕业院校     |                                                                              | fjf |      |      |  |  |  |  |
| 所学专业     |                                                                              |     |      |      |  |  |  |  |
| 职业资格证书编号 | <                                                                            | 级别  |      |      |  |  |  |  |

安评委审核通过后该申请进入公示期,可在首页的公示栏中查看公 示信息。

| 0 <del>ই</del> | 全评价    | 计标系       | 业注册      | 平台             |  |  |  |  |
|----------------|--------|-----------|----------|----------------|--|--|--|--|
| 首页初始注          | 册变更注册。 | 卖期注册 从业注销 | 肖 重新注册 ・ | 个人中心 退出系统      |  |  |  |  |
|                |        |           |          |                |  |  |  |  |
| 初始注册申请信息       |        |           |          |                |  |  |  |  |
| 当前状态           |        | 审核已通过     | 甘,公示开始   |                |  |  |  |  |
| 申请表、承诺书        |        | 申请表 个人承诺  | 若书 单位承诺书 |                |  |  |  |  |
| 姓名             |        | 性别        | 女        |                |  |  |  |  |
| 出生年月           |        | 职 称       | 中级职称     |                |  |  |  |  |
| 身份证号           | •      | A         |          |                |  |  |  |  |
| 毕业院校           |        | fjf       |          |                |  |  |  |  |
| 所学专业           |        | 学历        |          | a company of a |  |  |  |  |
| 职业资格证书编号       |        | 级别        | 二级       |                |  |  |  |  |

公示期为 5 个工作日,公示期结束后,初始注册成功。

## 变更注册

| 0        | Ē                               | Ê                                         | 评      | ſî          | 峏       | M   | W      | 注    | ₩ | 平                 | 台    |  |
|----------|---------------------------------|-------------------------------------------|--------|-------------|---------|-----|--------|------|---|-------------------|------|--|
| 首页初      | 始注册                             | 册 变                                       | 更注册    | 续期          | 脏册      | 从业注 | 肖 :    | 重新注册 |   | 人中心               | 退出系统 |  |
|          |                                 |                                           |        | 4           | 安更注     | 册申请 |        |      |   |                   |      |  |
| 姓名       |                                 |                                           |        | 11          | 别       |     | 舆      |      |   |                   |      |  |
| 身份证号     |                                 | -                                         |        | LE 777 95   |         |     |        | 1    |   |                   |      |  |
| 从业编号     |                                 |                                           |        | 级           | 别       |     | 一级     |      |   |                   |      |  |
| 职业资格证书编号 |                                 |                                           |        |             | · · · • |     |        |      |   |                   |      |  |
| 通讯地址     | tu internet and a star water in |                                           |        |             | 1       | - 🕋 |        |      |   |                   |      |  |
| 邮编       |                                 | 100023                                    | }      | 移           | 动电话     |     |        |      |   |                   |      |  |
| 电子邮箱     |                                 | test@q                                    | q.com  |             |         |     |        |      |   |                   |      |  |
| 2        |                                 | 名称 交通 一 一 一 一 一 一 一 一 一 一 一 一 一 一 一 一 一 一 |        |             |         |     |        |      |   |                   |      |  |
|          | ;                               | 地址                                        |        |             |         |     |        |      |   |                   |      |  |
| 变更前注册单位  |                                 | 邮编                                        |        | 23          | 6000    |     | 所在     | 地    |   | 安徽                |      |  |
|          |                                 | 单位电记                                      | 5      |             |         |     | 传真     |      |   | 0000.00           |      |  |
|          |                                 | 联系人                                       |        | 张           | 伟       |     | 移动     | 电话   |   | 4                 |      |  |
| 变更后注册单位  | 1                               | 名称                                        |        |             |         |     |        |      |   |                   |      |  |
| 合同生效日期   | ĺ                               |                                           |        | <b>*</b> 61 | 司截止日    | 叫月  |        |      |   | ■ 无固定             | 明    |  |
| 人口交望莱林   | (                               | ◎ 总公司                                     | 1      |             |         |     | 2±00#  | + FF |   | - <del>W</del> RD | 土田   |  |
| 口问觉者甲位   | (                               | ◎ 分公言                                     | 司(需同时上 | 传分公         | 司营业排    | 1照) | 120013 | 土/() |   | - 飛歌 -            | - マ町 |  |
| 变更原因及说明  | 1                               | 最多四十                                      | 字      |             |         |     |        |      |   |                   |      |  |
|          |                                 |                                           |        |             | 下-      | 步   |        |      |   |                   |      |  |

在变更注册页面,安全评价师需要填写变更后注册单位、变更后合同信息、变更后的注册性质和变更原因,信息填写完成后点击"下一步"按钮进入信息确认页面。

| 0 <del>ই</del> | 全评价      | 加加        | 业注册      | 平台       |  |  |
|----------------|----------|-----------|----------|----------|--|--|
| 首页初始注          | 册 变更注册 绪 | 卖期注册 从业注销 | 肖 重新注册 个 | 人中心 退出系统 |  |  |
|                |          |           |          |          |  |  |
|                |          | 变更注册申请    |          |          |  |  |
| 姓名             |          | 性别        |          |          |  |  |
| 身份证号           |          |           | )        | × .      |  |  |
| 从业编号           | COMME    | 级别        | 一级 1     |          |  |  |
| 职业资格证书编号       |          | france 19 | l        | 1- 1     |  |  |
| 通讯地址           | a di s   |           | 2        |          |  |  |
| 邮编             | 100023   | 移动电话      |          |          |  |  |
| 电子邮箱           |          | test@c    | lq.com   |          |  |  |
|                | 名称       | 5         |          |          |  |  |
|                | 地址       | XIME.     |          | NXI-     |  |  |
| 变更前注册单位        | 邮编       | -         | 所在地      | 安徽       |  |  |

|         | 单位电话       | (       | 传真   | 1110 1203333 |  |  |  |
|---------|------------|---------|------|--------------|--|--|--|
|         | 联系人        |         | 移动电话 |              |  |  |  |
|         | 名称         |         |      | -1           |  |  |  |
|         | 地址         |         |      |              |  |  |  |
| 变更后注册单位 | 邮编         | 100011  | 所在地  | 北京           |  |  |  |
|         | 单位电话       |         | 传真   |              |  |  |  |
|         | 联系人        |         | 移动电话 |              |  |  |  |
| 合同生效日期  | 2021-01-04 | 合同截止日期  | 无    | 固定期          |  |  |  |
| 合同签署单位  | 总          | 公司      | 注册性质 | 兼职           |  |  |  |
| 变更理由说明  |            |         |      |              |  |  |  |
|         |            | 上一步 下一步 |      |              |  |  |  |

在信息确认页面,安全评价师可以点击"下一步"进入打印申请表 及承诺书页面,安全评价师可直接点击打印申请表和承诺书也可关 闭后在上传文件页面选择打印。

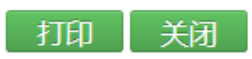

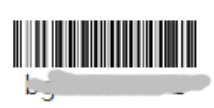

# 安全评价师变更注册申请表

|    | 姓名       |              | 性别              |              |       |  |  |  |
|----|----------|--------------|-----------------|--------------|-------|--|--|--|
|    | 身份证号     |              |                 |              | F A   |  |  |  |
|    | 从业编号     |              | 级别              | 一级           |       |  |  |  |
| 职  | 见业资格证书编号 | 0800         | 08000000103253  |              |       |  |  |  |
|    | 通讯地址     | 北京市          |                 |              | 토키를   |  |  |  |
|    | 邮编       | 100023       | 移动电话 1510000000 |              |       |  |  |  |
|    | 电子邮件     |              | test@           | qq.com       |       |  |  |  |
| 变  | 名称       | 토            |                 |              | 5     |  |  |  |
| 更前 | 地址       | £            |                 |              |       |  |  |  |
| 注  | 所在地      | 安徽           | 邮编              | 000000       |       |  |  |  |
| 册  | 联系人      | Silit        | 移动电话            | 1510000000   |       |  |  |  |
| 位  | 单位电话     | 0            | 传真              | 0558-2299539 |       |  |  |  |
| 变  | 名称       |              |                 |              |       |  |  |  |
| 更后 | 地址       | 北京には         |                 |              |       |  |  |  |
| 注  | 邮编       | 100011       | 所在地             | 北羽           | 京     |  |  |  |
| 册  | 单位电话     | 010 01001050 | 传真              | 010-644      | 64917 |  |  |  |
| 位  | 联系人      |              | 移动电话            | 151000       | 00000 |  |  |  |
| 3  | 劳动合同有效期  |              | 2021-01-0       | 4 至 无固定期     |       |  |  |  |
|    | 合同签署单位   | 总公司          |                 | □专职■兼职       |       |  |  |  |
| 变更 | 原因及说明:   |              | 注册单位意见          | 1:           |       |  |  |  |
| 考虑 |          |              |                 |              |       |  |  |  |
|    | 申请人签字    | :            | Í               | 负责人: (公章)    | )     |  |  |  |

### 安全评价师从业诚信承诺书

本人确认如下事实并做出以下承诺:

本人自愿从事安全评价工作,自愿遵守《安全评价师从业注册规则》 的规定,本表所填内容及所提交的材料真实、准确、有效。从业注册后 我将继续遵纪守法、恪守职业道德、遵守行业准则,遵守《安全评价注 册单位和安全评价师执业自律公约》,诚实守信、忠于事实,不出具虚 假报告,对参与的工作负责。如违背上述承诺愿承担由此而引发的一切 后果和责任。

请将下段文字抄写在下面横线上:

本人已经仔细阅读了上述文字内容,清楚地理解其所表达的含义,并愿意遵守以上承诺。

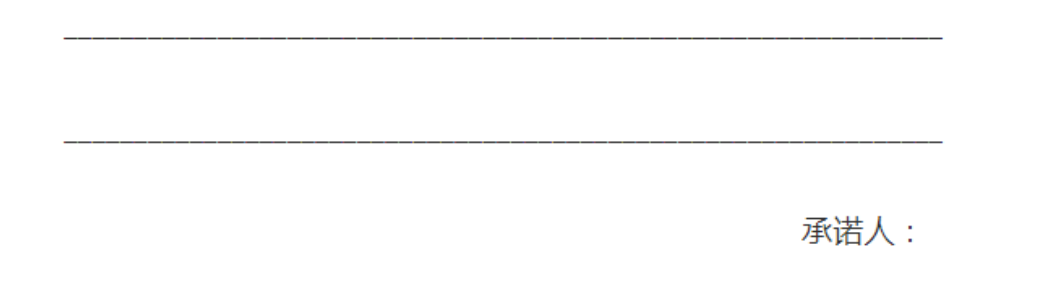

#### 年月日

### 注册单位诚信承诺书

本单位确认如下事实并做出以下承诺:

本单位自愿遵守《安全评价师从业注册规则》的规定,遵守法 律法规和行业准则,认真履行《安全评价注册单位和安全评价师 执业自律公约》,严格按照有关规定及要求提供相关材料进行从 业人员管理,承诺提供的材料真实有效,积极主动配合监管部门 和社会的监督检查。如违背上述承诺愿承担由此导致的一切责任 和后果。

签署人:

单位(公章):

#### 年月日

申请表和承诺书打印完成签字盖章后,在上传文件页面与其他各类 证明文件一并上传。

|                                                                                                    | 主评                | 价师           | WШ   | 注册   | ∦ 平  | 台    |  |  |  |
|----------------------------------------------------------------------------------------------------|-------------------|--------------|------|------|------|------|--|--|--|
| 首页 初始注册                                                                                                    | 变更注册              | 续期注册         | 从业注销 | 重新注册 | 个人中心 | 退出系统 |  |  |  |
|                                                                                                    |                   |              |      |      |      |      |  |  |  |
| 以下各项除劳动合同外,每项只能上传一页,如有多页请制作成一页上传<br>劳动合同须完整有效,可多次上传,每次可上传多页<br>(上传文件必须清晰可辨,格式为.jpg或.jpeg,大小为100~400KB)<br>返回修改 打印申请表、承诺书 |                   |              |      |      |      |      |  |  |  |
|                                                                                                    | 文件名称 (*为)         | 必须上传)        | 上传文件 | 查看文件 | 清空   | 文件   |  |  |  |
|                                                                                                    |                   | *申请表         | 上传文件 |      |      |      |  |  |  |
|                                                                                                    | *个                | 人承诺书         | 上传文件 |      |      |      |  |  |  |
|                                                                                                    | *单                | 位承诺书         | 上传文件 |      |      |      |  |  |  |
| *与现注册单位签订的科                                                                                                    | 有效劳动(劳务<br>事业单位人事 | )合同或<br>关系证明 | 上传文件 |      |      |      |  |  |  |
| *1                                                                                                    | 见注册单位法人<br>或事业单位  | 营业执照<br>法人证书 | 上传文件 |      |      |      |  |  |  |
|                                                                                                    | *与原注册<br>或不存在劳动   | 单位解除<br>关系证明 | 上传文件 |      |      |      |  |  |  |
|                                                                                                    |                   | 提交           | 申请   |      |      |      |  |  |  |

点击"提交申请"按钮提交变更注册申请,等待单位进行确认,注 册单位确认通过后,等待安评委审核。

| 65   | ŧÎ          | 评             | 们                        | 肍             | W              | 业                         | 注             | ₩           | 平            | 台    |
|------|-------------|---------------|--------------------------|---------------|----------------|---------------------------|---------------|-------------|--------------|------|
| 首页 🔤 | 提示          |               |                          |               |                |                           |               |             |              | 退出系统 |
|      | 🔒 申请        | 已提交,          | , 请所注                    | 主册单位<br>待安译   | 立登录注<br>平委审核   | È册平台<br>亥。                | 确认,           | 确认后         | <del>等</del> |      |
|      |             |               |                          |               |                |                           |               |             |              |      |
|      | 穷;<br>(上传文件 | 动合向须:<br>必须清晰 | 元登有》<br>可辨, <sup>;</sup> | α,可多<br>格式为.j | >次上传<br>pg或.jp | , <sub>母次回</sub><br>eg,大/ | 」上传多<br>小为100 | 页<br>~400KE | 3)           |      |
|      |             | 返回            | 修改                       | 打印            | 申请表            | 、承诺                       | 书             |             |              |      |
|      | 文件          | 名称 (*为        | 必须上                      | 传)            | 上传文            | 件                         | 查看了           | て件          | 清空           | 文件   |
|      |             |               | *申请                      | 諘             | 重新             | 上传                        | 查看            | 文件          | 清            | 空文件  |
|      |             | *1            | 人承诺                      | 书             | 重新             | 上传                        | 查看            | 文件          | 清            | 空文件  |

| 点击"确定"按钮进入变更注册甲请信息展 | 畏不贝囬。 |
|---------------------|-------|
|---------------------|-------|

| 0  | 安會   | き评   | 价师   | МШ   | 注于   | 册 平  | 台    |
|----|------|------|------|------|------|------|------|
| 首页 | 初始注册 | 变更注册 | 续期注册 | 从业注销 | 重新注册 | 个人中心 | 退出系统 |

| 赤百计皿山洼   |            |                                         |            |              |  |  |  |
|----------|------------|-----------------------------------------|------------|--------------|--|--|--|
|          |            | 受更注册中項                                  |            |              |  |  |  |
| 当前状态     | 申请已提交,i    | 青所注册单位登录注册                              | 平台确认,确认后等待 | 安评委审核。       |  |  |  |
| 可进行的操作   |            | 撤销申请 返回首页                               |            |              |  |  |  |
| 申请表、承诺书  |            | 申请表 个人承诺                                | 苦书 单位承诺书   |              |  |  |  |
| 姓名       |            | 身份证号                                    |            |              |  |  |  |
| 职业资格证书编号 | 4          | 000000000000000000000000000000000000000 |            |              |  |  |  |
| 通讯地址     | 北京市西城      | <b>ば区徳ノフィル・ユンラー</b> 」                   |            |              |  |  |  |
| 邮编       | 100023     | 移动电话                                    | 1510000000 |              |  |  |  |
| 电子邮箱     |            | test@qq.com                             |            |              |  |  |  |
|          | 名称         | e                                       |            |              |  |  |  |
|          | 地址         | \$ma+run+me                             |            | 区1#8楼        |  |  |  |
| 亦再关注四关位  | 邮编         | 236000                                  | 所在地        | 安徽           |  |  |  |
| 受更削注而单位  | 单位电话       | 010 01201003                            | 传真         | 0558-2299539 |  |  |  |
|          | 联系人        | JAL P                                   | 移动电话       | 1510000000   |  |  |  |
|          |            | 解除或不存在                                  | 劳动关系证明     |              |  |  |  |
|          | 名称         |                                         |            | <b>1</b>     |  |  |  |
|          | 地址         | 北京主气                                    |            | ```)2        |  |  |  |
| 变更后注册单位  | 邮编         | 100011                                  | 所在地        | 北京           |  |  |  |
|          | 单位电话       | 68007038                                | 传真         | 010-64464917 |  |  |  |
|          | 联系人        |                                         | 移动电话       | 1510000000   |  |  |  |
| 合同生效日期   | 2021-01-04 | 合同截止日期                                  | 无[         | 固定期          |  |  |  |
| 合同签署单位   | 总          | 公司                                      | 注册性质       | 兼职           |  |  |  |
| 变更理由说明   | -          |                                         |            |              |  |  |  |

在变更注册申请信息展示页面,申请时上传的文件都可以查看, 点击相应链接可查看相应的文件; 点击"返回首页"按钮进入系统首页,在系统首页可以看到注册申请的状态。

| 6                      | 安會                   | 1 评                   | 价师      | ΜШ      | 注                    | また しょうしょう しょうしょう しょうしょう しょうしょう しょうしょう しょうしょう しょうしょう しょうしょう しょうしょう しょうしょう しょうしょう しょうしょう しょうしょう しょうしょう 手手 手手 しょうしょう しょうしょう モンション しょうしょう モンション モンション モンシー モンシー モンシー モンシー モンシー モンシー モンシー モンシ | 台         |  |  |
|------------------------|----------------------|-----------------------|---------|---------|----------------------|----------------------------------------------------------------------------------------------------|-----------|--|--|
| 首页                     | 初始注册                 | 变更注册                  | 续期注册    | 从业注销    | 重新注册                 | 个人中心                                                                                                    | 退出系统      |  |  |
| <b>▲</b> 您好<br>€);     | !<br>忽的从业注册期         |                       |         | 1.      |                      |                                                                                                    |           |  |  |
| 1                      | 您的继续教育情              | 青况如下:                 |         |         |                      |                                                                                                    |           |  |  |
|                        | 继续教育阶段 学时要求 已完成 考核日期 |                       |         |         |                      |                                                                                                    |           |  |  |
|                        | 2020-0               | 7-02到2021             | -07-01  | 24      | 0                    | 2021-07-0                                                                                                    | 1         |  |  |
| 0                      | 特别提示                 | : 您需要在每               | 个继续教育阶段 | 设的考核日期之 | 2前,满足继               | 继续教育学时要                                                                                                    | 求,        |  |  |
| -                      | 否则,将根据               | 《安全评价师》               | 从业注册规则》 | 自动予以从业  | 业注销, <mark>从业</mark> | ·注销满1周年周                                                                                                    | <b>三方</b> |  |  |
| Ī                      | 可申请重新从业。             |                       |         |         |                      |                                                                                                    |           |  |  |
| 参加继续教育入口  查询历史继续教育学时记录 |                      |                       |         |         |                      |                                                                                                    |           |  |  |
| 1                      | 您的 变更注册              | 申请状态为:                | 申请已提交,  | 等待单位确认  | 、查看详                 | <del>主</del><br>月                                                                                                    |           |  |  |
| <b>1</b>               | 查看更多消息               | , 请点击 <mark>详情</mark> |         |         |                      |                                                                                                    |           |  |  |

点击变更注册申请信息展示页面上的"撤销申请"按钮,将会撤销 此次申请,撤销操作成功后要重新申请变更注册。

| <b>d</b> | 全评(    | 分析及         | 业注        | 册 平 台                                                                                                    |
|----------|--------|-------------|-----------|----------------------------------------------------------------------------------------------------|
| 首页  初始注  | 册变更注册  | 续期注册 从业     | 注销 重新注册   | 个人中心   退出系统                                                                                                    |
|          |        |             |           |                                                                                                    |
|          |        | 变更注册申词      | ±<br>∃    |                                                                                                    |
| 当前状态     |        | 申请材料单位已     | 确认,等待安评委审 | 诼                                                                                                    |
| 可进行的操作   |        | 措           | 故销申请      |                                                                                                    |
| 申请表、承诺书  |        | 申请表(个人      | 承诺书 单位承诺书 | Ë                                                                                                    |
| 姓名       |        | 身份证号        |           |                                                                                                    |
| 职业资格证书编号 |        |             | 100°      |                                                                                                    |
| 通讯地址     | 北京     |             |           | i de la constante de la constante de la consta |
| 邮编       | 100023 | 移动电话        | 151000000 | 0                                                                                                    |
| 电子邮箱     |        | test@qq.com |           |                                                                                                    |

安全评价师可以点击"撤销申请"按钮,撤销此次申请,撤销申请 提交后,需等待注册单位确认,确认通过后才可重新提交变更注册 申请。

| 6  | 安言   | 1 评  | 价师   | М Л  | 注册   | 册 平  | 台    |
|----|------|------|------|------|------|------|------|
| 首页 | 初始注册 | 变更注册 | 续期注册 | 从业注销 | 重新注册 | 个人中心 | 退出系统 |

|          |         | 变更注册申请                         | Ē          |                                                                                                    |  |  |  |
|----------|---------|--------------------------------|------------|----------------------------------------------------------------------------------------------------|--|--|--|
| 当前状态     | 撤销申     | 撤销申请已提交,等待单位确认(单位确认通过后可重新提交申请) |            |                                                                                                    |  |  |  |
| 可进行的操作   | 取消撤销    |                                |            |                                                                                                    |  |  |  |
| 申请表、承诺书  |         | 申请表 个人承诺书 单位承诺书                |            |                                                                                                    |  |  |  |
| 姓名       |         | 身份证号                           | 2          |                                                                                                    |  |  |  |
| 职业资格证书编号 |         | 0                              | 18         |                                                                                                    |  |  |  |
| 通讯地址     | 16. III |                                |            |                                                                                                    |  |  |  |
| 邮编       | 100023  | 移动电话                           | 1510000000 | and a state of the state of the |  |  |  |
| 电子邮箱     |         | test@qq.com                    |            |                                                                                                    |  |  |  |

注册单位不同意撤销申请的,安全评价师可点击"继续撤销"按钮继续撤销;也可以点击"继续注册"按钮继续在当前单位注册,点击继续注册后等待安评委审核。

| <b>\$</b> | 全评     | 价师         | МШ                 | 」注册         | 册 平  | 台    |
|-----------|--------|------------|--------------------|-------------|------|------|
| 首页 初始注    | 册 变更注册 | 续期注册       | 从业注销               | 重新注册        | 个人中心 | 退出系统 |
|           |        |            |                    |             |      |      |
|           |        | 变更注        | 册申请                |             |      |      |
| 当前状态      |        | 注册<br>(不同意 | ]单位不同意您<br>意原因:了一一 | 的撤销申请       |      |      |
| 可进行的操作    |        | 继续         | 卖注册                | 继续撤销        |      |      |
| 申请表、承诺书   |        | 申请表        | 个人承诺书              | 单位承诺书       |      |      |
| 姓名        |        | 身份证        | ₽ <u>9700</u>      |             | 9    |      |
| 职业资格证书编号  |        | 00000000   |                    |             | ſ    |      |
| 通讯地址      | 北京市    |            |                    |             |      |      |
| 邮 编       | 100023 | 移动电计       | 舌 :                | 15100000000 | 472  |      |
| 电子邮箱      |        | test@q     | q.com              |             |      |      |

安评委审核不通过的,安全评价师可根据不通过的原因补充相应的 材料或者修改相关信息。补充或者修改相关材料后,安评委再次进 行审核。

|    | 安言   | ら 评  | 价师   | МШ   | 」注册  | 册 平  | 台    |
|----|------|------|------|------|------|------|------|
| 首页 | 初始注册 | 变更注册 | 续期注册 | 从业注销 | 重新注册 | 个人中心 | 退出系统 |

|          |                                                                                                    | 变更注册申请                       | <u>-</u>    |  |  |  |  |
|----------|----------------------------------------------------------------------------------------------------|------------------------------|-------------|--|--|--|--|
| 当前状态     |                                                                                                    | 审核未通过<br>(不通过原因:未定以后,如此一一一次) |             |  |  |  |  |
| 可进行的操作   |                                                                                                    | 撤销申请                         | 补充材料        |  |  |  |  |
| 申请表、承诺书  |                                                                                                    | 申请表 个人 法                     | 承诺书 单位承诺书   |  |  |  |  |
| 姓名       | a de la desta de la desta de la desta de la desta de la desta de la desta de la desta de la desta de la desta d | 身份证号                         |             |  |  |  |  |
| 职业资格证书编号 |                                                                                                    |                              | 10          |  |  |  |  |
| 通讯地址     | 147                                                                                                    | 9-DTA-2                      | 下在八度기去      |  |  |  |  |
| 邮编       | 100023                                                                                                    | 移动电话                         | 15100000000 |  |  |  |  |
| 电子邮箱     |                                                                                                    | test@qq.com                  |             |  |  |  |  |

| 6  | 安會   | <b>è</b> 评 | 价师   | М Ш  | 」注册  | 册平   | 台    |
|----|------|------------|------|------|------|------|------|
| 首页 | 初始注册 | 变更注册       | 续期注册 | 从业注销 | 重新注册 | 个人中心 | 退出系统 |

| 变更注册申请   |             |                        |                    |  |  |  |  |  |
|----------|-------------|------------------------|--------------------|--|--|--|--|--|
| 当前状态     |             | 补充材料已提交,等待安评委审核        |                    |  |  |  |  |  |
| 申请表、承诺书  |             | 申请表 个人承诺书 单位承诺书        |                    |  |  |  |  |  |
| 姓名       |             | 身份证号                   | CT0001107101210555 |  |  |  |  |  |
| 职业资格证书编号 |             | ······                 |                    |  |  |  |  |  |
| 通讯地址     | 北京市         | 北京市西城区使外人货币和马卡在人类层     |                    |  |  |  |  |  |
| 邮编       | 100023      | 100023 移动电话 1510000000 |                    |  |  |  |  |  |
| 电子邮箱     | test@qq.com |                        |                    |  |  |  |  |  |

安评委审核通过后该申请进入公示期,可在首页的公示栏中查看公 示信息。

| 0  | 安會   | き 评 う | 价师   | М Ш  | 注册   | 册 平  | 台    |
|----|------|-------|------|------|------|------|------|
| 首页 | 初始注册 | 变更注册  | 续期注册 | 从业注销 | 重新注册 | 个人中心 | 退出系统 |

|          |        | 变更注册申请      | 3           |  |  |  |  |  |
|----------|--------|-------------|-------------|--|--|--|--|--|
| 当前状态     |        | 审核已通过,公示开始  |             |  |  |  |  |  |
| 申请表、承诺书  |        | 申请表 个人 法    | 承诺书 单位承诺书   |  |  |  |  |  |
| 姓名       | Zhipe  | 身份证号        | C           |  |  |  |  |  |
| 职业资格证书编号 |        | 0000000     | i.          |  |  |  |  |  |
| 通讯地址     | 北京市    | 西城。         |             |  |  |  |  |  |
| 邮编       | 100023 | 移动电话        | 15100000000 |  |  |  |  |  |
| 电子邮箱     |        | test@qq.com |             |  |  |  |  |  |

公示期为 5 个工作日,公示期结束后,变更注册成功。

## 续期注册

安全评价师在注册期内只能续期至当前注册单位,注册期结束的可 续期到新的单位。续期到当前注册单位的安全评价师需要填写新的 劳动合同的生效日期和截止日期。

| <b>\$</b> | 全评价         | 入而人                   | Ш   | 注册          | } 平             | 台     |  |  |
|-----------|-------------|-----------------------|-----|-------------|-----------------|-------|--|--|
| 首页 初始注    | 册 变更注册 纲    | 期注册 从业                | È销丨 | 重新注册        | 个人中心            | 退出系统  |  |  |
| 续期注册申请    |             |                       |     |             |                 |       |  |  |
| 姓名        |             | 性别                    | 男   |             |                 |       |  |  |
| 身份证号      |             | .+                    |     |             |                 |       |  |  |
| 从业编号      | 400002      | 级别                    | —级  | 3           |                 |       |  |  |
| 职业资格证书编号  |             |                       |     |             |                 |       |  |  |
| 通讯地址      |             |                       |     |             | 20              |       |  |  |
| 邮编        | 030006      | 移动电话                  | 15  | 100000000   | 5 b             |       |  |  |
| 电子邮箱      | test@qq.com | -<br>                 |     |             |                 |       |  |  |
|           | 名称          |                       |     |             |                 |       |  |  |
|           | 地址          | ㅎ┉ᆃᇒᆄᆇᇛ<br>ᅕᇊᇊᆉᅏᆿᅏᆕᆘᆃ |     |             | ן כאניין טיין א |       |  |  |
| 注册单位      | 邮编          | 550001                | 所在  | E地          | 贵州              |       |  |  |
|           | 单位电话        | 010 04001050          | 传真  | Į           | 6000            | 223   |  |  |
|           | 联系人         | <u>ゆきち</u> 移          |     | <b>地</b> 电话 | 151000          | 00000 |  |  |
| 合同生效日期    | 2           | 合同截止日期                |     |             | <b>2</b>        | □无固定期 |  |  |
| 合同签署单位    | 总公司         |                       |     | 注册性质        |                 | 兼职    |  |  |
|           | •           |                       |     |             |                 |       |  |  |

续期到新注册单位的安全评价师需要填写要续期到新单位的信息、劳动合同的生效日期和截止日期和续期到新单位的注册性质。

| 0 <del>g</del>                       | 全评价         | ううしょう       | 业注册        | 平台       |  |  |  |
|--------------------------------------|-------------|-------------|------------|----------|--|--|--|
| 首页 初始注                               | 册 变更注册 纷    | 英期注册 从业注释   | 消 重新注册 个   | 人中心 退出系统 |  |  |  |
|                                      |             | 续期注册申请      |            |          |  |  |  |
| 姓名                                   |             | 性别          | 女          |          |  |  |  |
| 身份证号                                 |             | <b>12</b> , | 1          |          |  |  |  |
| 从业编号                                 |             | 级别          | 二级         |          |  |  |  |
| 职业资格证书编号                             | 1           |             |            |          |  |  |  |
| 通讯地址                                 | 7           | E C L L     |            |          |  |  |  |
| 邮编                                   | 110168      | 移动电话        | 1510000000 |          |  |  |  |
| 电子邮箱                                 | test@qq.com |             | ·          |          |  |  |  |
| 注册单位                                 | 名称          |             |            |          |  |  |  |
| 合同生效日期                               |             | 合同截止日期      |            | 👱 🗆 无固定期 |  |  |  |
| 人口体网站位                               | ◎总公司        |             | 计四处氏       |          |  |  |  |
| □□□□□□□□□□□□□□□□□□□□□□□□□□□□□□□□□□□□ | ◎分公司(需同时上传) | 分公司营业执照)    | 注册性质       |          |  |  |  |
|                                      |             | 下一步         |            |          |  |  |  |

信息填写完成后,点击"下一步"按钮进入续期注册申请信息确认 页面。

| 0 <del>ই</del> | 全评价        | 计师      | M 1     | 12 注       | ₩      | 平     | 台      |  |
|----------------|------------|---------|---------|------------|--------|-------|--------|--|
| 首页 初始注         | 册 变更注册 缘   | 卖期注册    | 从业注销    | 重新         | 主册   个 | 大中心   | 退出系统   |  |
| 续期注册申请         |            |         |         |            |        |       |        |  |
| 姓名             |            | 性牙      | 10      | 女          | τ      |       |        |  |
| 身份证号           | 9          |         | ····    |            |        | 1     |        |  |
| 从业编号           |            | 级别      | IJ      | <u>_</u> 4 | 汲      | - F   |        |  |
| 职业资格证书编号       |            |         |         |            |        |       |        |  |
| 通讯地址           | <u>.</u>   | т.Х.т.  |         |            |        |       | -      |  |
| 邮编             | 110168     | 移动电话    |         | 1510000000 |        | 2 P V |        |  |
| 电子邮箱           |            | ·       | test@qc | q.com      |        |       |        |  |
|                | 名称         |         |         |            |        | -     |        |  |
|                | 地址         | :       | 北京市左橋   |            |        |       |        |  |
| 续期后注册单位        | 邮编         | 1000    | 11      | 所在         | 地      | ;     | 北京     |  |
|                | 传真         | 010 011 | 01017   | 单位明        | 电话     | 01    | 1050   |  |
|                | 联系人        |         | R       | 移动时        | 电话     | 1510  | 000000 |  |
| 合同生效日期         | 2021-01-20 | 0       | 合同截山    | L日期        |        | 无固定期  | ]      |  |
| 合同签署单位         |            | 总公司     |         |            | 注册性质   | ŧ     | 観      |  |
|                |            | 上一步     | 下一步     |            |        |       |        |  |

在信息确认页面,安全评价师可以点击"下一步"进入打印申请表 及承诺书页面,安全评价师可直接点击打印申请表和承诺书也可关 闭后在上传文件页面选择打印。

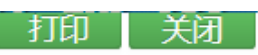

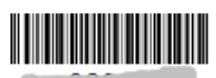

# 安全评价师续期注册申请表

|    | 姓名      |               | 性别                | 女       | •       |  |  |
|----|---------|---------------|-------------------|---------|---------|--|--|
|    | 身份证号    |               |                   |         |         |  |  |
|    | 从业编号    | -020500       | 级别                | 二级      |         |  |  |
| 职  | 业资格证书编号 | -             |                   |         |         |  |  |
|    | 通讯地址    |               |                   |         |         |  |  |
|    | 邮编      | 110168        | 移动电话              | 151000  | 00000   |  |  |
|    | 电子邮件    |               | test@             | qq.com  |         |  |  |
|    | 名称      |               | ···               |         |         |  |  |
| 注  | 地址      |               |                   |         |         |  |  |
| 册单 | 邮编      | 100011 所在地 北京 |                   |         |         |  |  |
| 位  | 单位电话    | 010-01201058  | 传真                | 010 011 | 10-10-1 |  |  |
|    | 联系人     |               | 移动电话              | 151000  | 00000   |  |  |
| 5  | 劳动合同有效期 |               | 2021-01-20 至 无固定期 |         |         |  |  |
|    | 合同签署单位  | 总公司           |                   | □专职■兼职  |         |  |  |
| 申请 | 人签字 :   | •             | 注册单位意见:           |         |         |  |  |
|    |         |               |                   |         |         |  |  |
|    |         | 负责人: (公章)     |                   |         |         |  |  |
|    | 年月      | 日             |                   | 年 月     | 日       |  |  |

### 安全评价师从业诚信承诺书

本人确认如下事实并做出以下承诺:

本人自愿从事安全评价工作,自愿遵守《安全评价师从业注册规则》 的规定,本表所填内容及所提交的材料真实、准确、有效。从业注册后 我将继续遵纪守法、恪守职业道德、遵守行业准则,遵守《安全评价注 册单位和安全评价师执业自律公约》,诚实守信、忠于事实,不出具虚 假报告,对参与的工作负责。如违背上述承诺愿承担由此而引发的一切 后果和责任。

请将下段文字抄写在下面横线上:

本人已经仔细阅读了上述文字内容,清楚地理解其所表达的含义,并愿意遵守以上承诺。

承诺人:

年月日

### 注册单位诚信承诺书

本单位确认如下事实并做出以下承诺:

本单位自愿遵守《安全评价师从业注册规则》的规定,遵守法 律法规和行业准则,认真履行《安全评价注册单位和安全评价师 执业自律公约》,严格按照有关规定及要求提供相关材料进行从 业人员管理,承诺提供的材料真实有效,积极主动配合监管部门 和社会的监督检查。如违背上述承诺愿承担由此导致的一切责任 和后果。

签署人:

单位(公章):

### 年月日

申请表和承诺书打印完成签字盖章后,在上传文件页面与其他各类 证明文件一并上传。

| 0  | 安會   | き 评  | 价师   | W 7  | 」注:  | 出土   | 台    |
|----|------|------|------|------|------|------|------|
| 首页 | 初始注册 | 变更注册 | 续期注册 | 从业注销 | 重新注册 | 个人中心 | 退出系统 |
|    |      |      | 上传   | 文件   |      |      |      |

以下各项除劳动合同外,每项只能上传一页,如有多页请制作成一页上传 劳动合同须完整有效,可多次上传,每次可上传多页 (上传文件必须清晰可辨,格式为.jpg或.jpeg,大小为100~400KB)

| 返回修改                                | 印申请表、范 | 承诺书  |      |
|-------------------------------------|--------|------|------|
| 文件名称 (*为必须上传)                       | 上传文件   | 查看文件 | 清空文件 |
| *申请表                                | 上传文件   | -    |      |
| *个人承诺书                              | 上传文件   |      |      |
| *单位承诺书                              | 上传文件   |      |      |
| *与现注册单位签订的有效劳动(劳务)合同或<br>事业单位人事关系证明 | 上传文件   |      |      |
| *现注册单位法人营业执照<br>或事业单位法人证书           | 上传文件   |      |      |
| 提                                   | 交申请    |      |      |

点击"提交申请"按钮提交续期注册申请,等待单位进行确认,注 册单位确认通过后,等待安评委审核。

| 600 | 芆                                                                  | Ê  | 评      | ١î   | 师                | W                 | 业          | 注     | ₩           | 平 | 台           |
|-----|--------------------------------------------------------------------|----|--------|------|------------------|-------------------|------------|-------|-------------|---|-------------|
| 首页  | ●提示                                                                | Ī  |        |      |                  |                   |            |       |             |   | 退出系统        |
|     | 4                                                                  | 申请 | 已提交    | , 请所 | 注册单(<br>待安)<br>确 | 立登录注<br>平委审核<br>定 | È册平台<br>亥。 | ì确认 , | 确认后         | 等 |             |
|     | 劳动合同须完整有效,可多次上传,每次可上传多页<br>(上传文件必须清晰可辨,格式为.jpg或.jpeg,大小为100~400KB) |    |        |      |                  |                   |            |       |             |   |             |
|     |                                                                    |    | 返回     | 回修改  | 打印               | ]申请表              | 表、承诺       | 书     |             |   |             |
|     |                                                                    | 文件 | 名称 (*) | 为必须上 | _传)              | 上传文               | 件          | 查看了   | 文件          | 清 | 空文件         |
|     |                                                                    |    |        | *申请  | 表                | 重新                | 上传         | 查看    | 家件          | ì | <b>討空文件</b> |
|     |                                                                    |    | *      | 个人承诺 | 若书               | 重新                | 上传         | 查福    | <b>〔</b> 文件 | ì | 青空文件        |

| 点击' | "确定" | 按钮进入 | 、续期注册申请 | 信息展示页面。 |
|-----|------|------|---------|---------|
|-----|------|------|---------|---------|

| 60 | 安會   | き 评  | 价师   | ₩ W  | 」注册  | ₩ 平  | 台    |
|----|------|------|------|------|------|------|------|
| 首页 | 初始注册 | 变更注册 | 续期注册 | 从业注销 | 重新注册 | 个人中心 | 退出系统 |

|          |               | 续期注册            | 册申请                     |       |          |              |
|----------|---------------|-----------------|-------------------------|-------|----------|--------------|
| 当前状态     | 申请已提交,        | 请所注册单位          | 这登录注册                   | 平台确认, | 确认后等待    | 安评委审核。       |
| 可进行的操作   |               | 撤               | 销申请                     | 返回首   | 页        |              |
| 申请表、承诺书  |               | 申请表 个人承诺书 单位承诺书 |                         |       |          |              |
| 姓名       |               | 身份证号            |                         |       |          |              |
| 职业资格证书编号 |               | ·····           |                         | )     |          |              |
| 通讯地址     | 沈             | 沈阳市浑南新区明波路13号   |                         |       |          |              |
| 邮编       | <b>110168</b> | 移动电话            | 移动电话 1510000000         |       |          |              |
| 电子邮箱     |               | test@qc         | q.com                   |       |          |              |
|          | 名称            |                 |                         |       |          |              |
|          | 地址            | :               | 北京市大学医文之宫外人物200日4月14402 |       |          |              |
| 续期后注册单位  | 邮编            | 1000            | 11                      | 所在    | E地       | 北京           |
|          | 单位电话          | 010             | - 000                   | 传     | 真        | 010 04404317 |
|          | 联系人           |                 | 61.<br>17 S             | 移动    | 电话       | 1510000000   |
| 合同生效日期   | 2021-01-20    | 0               | 合同截                     | 让日期   |          | 无固定期         |
| 合同签署单位   |               | 总公司             |                         |       | 注册性<br>质 | 兼职           |

在续期注册申请信息展示页面,申请时上传的文件都可以查看, 点击相应链接可查看相应的文件; 点击"返回首页"按钮进入系统首页,在系统首页可以看到注册申请的状态。

| (  | 安全                                  | シャ                              | 价师                                          | ΜΨ                                        | 注               | 册平                    | 台        |
|----|-------------------------------------|---------------------------------|---------------------------------------------|-------------------------------------------|-----------------|-----------------------|----------|
| 首页 | 初始注册                                | 变更注册                            | 续期注册                                        | 从业注销                                      | 重新注册            | 个人中心                  | 退出和      |
| ▲您 | 子! 🤍 女士                             |                                 |                                             |                                           |                 |                       |          |
| •  | 您的从业注册期<br>您的从业注册期<br>《安全评价师从<br>业。 | 月为2017-12-<br>月已过期,请<br>(业注册规则) | 14到2020-11<br>在 <b>2021-05-0</b><br>》自动予以从v | 07。<br><b>7</b> 前办理续期注<br>业注销, <u>从业注</u> | 册。逾期未<br>E销满1周年 | 动理 , 系统将<br>后方可申请重新   | 根据<br>新从 |
|    | 您的继续教育情                             | 影况如下:                           |                                             |                                           |                 |                       |          |
|    | 4                                   | 迷卖教育阶段                          |                                             | 学时要求                                      | 已完成             | 考核日期                  |          |
|    | 2020-0                              | 7-01到2020                       | -11-07                                      | 24                                        | 0               | 2021-06-3             | 30       |
| Ð  | 特别提示:                               | 您需要在每                           | 个继续教育阶段                                     | 。<br>役的考核日期之                              |                 | 继续教育 <mark>学时要</mark> | 毬,       |
|    | 否则,将根据《                             | 《安全评价师                          | 从业注册规则》                                     | 自动予以从上                                    | L注销,从L          | 」注销满1周年               | 后方       |
|    | 可申请重新从业                             | Ł.                              |                                             |                                           |                 |                       |          |
|    |                                     | 参加继续                            | 教育入口 🛛 🔮                                    | 迫历史继续教                                    | 育学时记录           | Ł                     |          |
| Ð  | 您的 续期注册                             | 申请状态为:                          | 申请已提交                                       | ,等待单位确认                                   | ( 查看详           | 情                     |          |
| 6  | 杳看更多消息,                             | 请点击详情                           |                                             |                                           |                 |                       |          |

点击续期注册申请信息展示页面上的"撤销申请"按钮,将会撤销 此次申请,撤销操作成功后要重新申请续期注册。

| 0 <del>ই</del> | 全评(    | 们 师              | МШ      | 注          | 册平          | 台    |
|----------------|--------|------------------|---------|------------|-------------|------|
| 首页 初始注         | 册变更注册  | 续期注册             | 从业注销    | 重新注册       | 个人中心        | 退出系统 |
|                |        |                  |         |            |             |      |
|                |        | 续期注册             | 册申请     |            |             |      |
| 当前状态           |        | 申请材料             | 单位已确认,  | 等待安评委审     | 核           |      |
| 可进行的操作         |        |                  | 撤销申请    | 青          |             |      |
| 申请表、承诺书        |        | 申请表              | 長 个人承诺书 | 单位承诺书      |             |      |
| 姓名             |        | 身份证券             | 3       |            |             |      |
| 职业资格证书编号       |        |                  |         |            |             |      |
| 通讯地址           |        | 沈 <sub>阳</sub> 山 |         |            |             |      |
| 邮编             | 110168 | 移动电话             | 舌 1     | 5100000000 | 872<br>1000 | -    |
| 电子邮箱           |        | test@qc          | l.com   |            | 30          |      |

安全评价师可以点击"撤销申请"按钮,撤销此次申请,撤销申请 提交后,需等待注册单位确认,确认通过后才可重新提交续期注册 申请。

| 0 <del>5</del> | 全评价      | 计师人        | く下      | 注         | ₩ ₹   | P 台   |
|----------------|----------|------------|---------|-----------|-------|-------|
| 首页 初始注         | 册 变更注册 绪 | 卖期注册 从     | 业注销     | 重新注册      | 个人中   | 心退出系统 |
|                |          | 续期注册       | 申请      |           |       |       |
| 当前状态           | 撤销申请     | 冒己提交,等待单位  | 立确认(单位砌 | 制认通过后可    | 重新提交申 | 3请)   |
| 可进行的操作         |          |            | 取消撤销    |           |       |       |
| 申请表、承诺书        |          | 申请表        | 个人承诺书。  | 单位承诺书     |       |       |
| 姓名             |          | 身份证号       | 21000.  | 100110101 | 522   |       |
| 职业资格证书编号       |          | 1          |         |           |       |       |
| 通讯地址           | 沈        | 阳市浑南苏三明    |         |           |       |       |
| 邮编             | 110168   | 移动电话       | 15      | 100000000 |       |       |
| 电子邮箱           |          | test@qq.co | om      |           | 3     |       |

注册单位不同意撤销申请的,安全评价师可点击"继续撤销"按钮继续撤销;也可以点击"继续注册"按钮继续在当前单位注册,点击继续注册后等待安评委审核。

| 0 <del>ই</del> | 全评(    | 介质人            | VШ           | 注册         | 册 平  | 台      |
|----------------|--------|----------------|--------------|------------|------|--------|
| 首页初始注          | 册变更注册  | 续期注册从          | 业注销          | 重新注册       | 个人中心 | 退出系统   |
|                |        |                |              |            |      |        |
|                |        | 续期注册           | 申请           |            |      |        |
| 当前状态           |        | 注册单(<br>(不同意原[ | 立不同意您的<br>因: | 的撤销申请      |      |        |
| 可进行的操作         |        | 继续注            | <del>M</del> | 继续撤销       |      |        |
| 申请表、承诺书        |        | 申请表~           | 个人承诺书        | 单位承诺书      |      |        |
| 姓名             |        | 身份证号           |              |            |      |        |
| 职业资格证书编号       |        | 1              |              |            |      | · Fair |
| 通讯地址           | i      | 沈阳市本一一一        | 1            |            |      |        |
| 邮编             | 110168 | 移动电话           | 1            | 5100000000 | 197  | -      |
| 电子邮箱           |        | test@qq.co     | om           |            | 30   |        |

安评委审核不通过的,安全评价师可根据不通过的原因补充相应的 材料或者修改相关信息。补充或者修改相关材料后,安评委再次进

## 行审核。

| 6  | 安會   | き 评  | 价师   | W T  | 」注册  | ₩ 平  | 台    |
|----|------|------|------|------|------|------|------|
| 首页 | 初始注册 | 变更注册 | 续期注册 | 从业注销 | 重新注册 | 个人中心 | 退出系统 |

|          |          | 续期注册申诉                                        | ±<br>J            |   |  |  |
|----------|----------|-----------------------------------------------|-------------------|---|--|--|
| 当前状态     | (不通过原因:提 | 审核未通过<br>(不通过原因:提供的与现注册单位签订的劳动(劳务)合同缺页或内容不完整) |                   |   |  |  |
| 可进行的操作   |          | 撤销申请                                          | 补充材料              |   |  |  |
| 申请表、承诺书  |          | 申请表 个人                                        | 承诺书 单位承诺书         |   |  |  |
| 姓名       |          | 身份证号                                          | Zana and a second |   |  |  |
| 职业资格证书编号 |          |                                               |                   |   |  |  |
| 通讯地址     | 沈        | 阳市浑了                                          |                   | E |  |  |
| 邮编       | 110168   | 移动电话                                          | 1510000000        |   |  |  |
| 电子邮箱     |          | test@qq.com                                   | ·                 |   |  |  |

| 6  | 安美   | <b>è</b> 评 | 价师   | МЛ   | 」注册  | 册平   | 台    |
|----|------|------------|------|------|------|------|------|
| 首页 | 初始注册 | 变更注册       | 续期注册 | 从业注销 | 重新注册 | 个人中心 | 退出系统 |

|          |        | 续期注册申诉          | 主<br>月     |  |  |  |  |  |
|----------|--------|-----------------|------------|--|--|--|--|--|
| 当前状态     |        | 补充材料已提交,等待安评委审核 |            |  |  |  |  |  |
| 申请表、承诺书  |        | 申请表 个人承诺书 单位承诺书 |            |  |  |  |  |  |
| 姓名       |        | 身份证号            |            |  |  |  |  |  |
| 职业资格证书编号 |        |                 |            |  |  |  |  |  |
| 通讯地址     | 沈      | 阳市浑南            | H          |  |  |  |  |  |
| 邮编       | 110168 | 移动电话            | 1510000000 |  |  |  |  |  |
| 电子邮箱     |        | test@qq.com     |            |  |  |  |  |  |

安评委审核通过后该申请进入公示期,可在首页的公示栏中查看公

示信息。

| 6  | 安會   | き评   | 价师   | МШ   | 注册   | 册 平  | 台    |
|----|------|------|------|------|------|------|------|
| 首页 | 初始注册 | 变更注册 | 续期注册 | 从业注销 | 重新注册 | 个人中心 | 退出系统 |

| 续期注册申请   |        |                 |            |  |  |  |  |  |
|----------|--------|-----------------|------------|--|--|--|--|--|
| 当前状态     |        | 审核已通过,公示开始      |            |  |  |  |  |  |
| 申请表、承诺书  |        | 申请表 个人承诺书 单位承诺书 |            |  |  |  |  |  |
| 姓名       |        | 身份证号            |            |  |  |  |  |  |
| 职业资格证书编号 |        | 1000000002003   | 00         |  |  |  |  |  |
| 通讯地址     | 沈      | 阳市浑南            | 3          |  |  |  |  |  |
| 邮编       | 110168 | 移动电话            | 1510000000 |  |  |  |  |  |
| 电子邮箱     |        | test@qq.com     |            |  |  |  |  |  |

公示期为 5 个工作日,公示期结束后,续期注册成功。

# 从业注销

| 首页          | 初始注册       | 变更注册                        | 续期注册    | 州      | <b>/注销</b> | 重新注意 | 册   个ノ     | 、中心 | 退出系统 |
|-------------|------------|-----------------------------|---------|--------|------------|------|------------|-----|------|
|             |            |                             | 11.0.5+ |        | `±         |      |            |     |      |
|             |            |                             | 从业注     | 钥甲     | 뎨          |      |            |     |      |
| 姓名          |            |                             | 性别      |        | 8          |      |            |     |      |
| 身份证号        | 22020-1100 | 220201100011072702 职业资格证书编号 |         |        | 6000-44    |      |            |     |      |
| 从业编号        |            | 级别                          |         |        |            | —级   |            |     |      |
| 通讯地址        | ******     |                             |         |        |            |      |            |     |      |
| 邮编          | 450004     |                             |         | 151000 | 00000      |      | 3000       |     |      |
| 电子邮箱        | test@qq.co | m                           |         |        |            |      |            | 5.5 |      |
|             | 名称         |                             |         |        |            |      |            |     |      |
|             | 地址         | 7                           |         |        |            |      |            |     |      |
| 注册单位        | 电话         | 010-042040                  | 58      |        | 所在地        |      | 安徽         |     |      |
|             | 联系人        | \$X777                      |         |        | 移动电记       | ī    | 1510000000 |     |      |
|             | 传真         |                             |         |        | 邮编         |      | 230041     |     |      |
| 注销原因及<br>说明 | 离职         |                             |         |        |            |      |            |     |      |

在从业注销页面,安全评价师可以申请从业注销。信息填写完成后, 点击"下一步"按钮进入从业申请信息确认页面。

| 6           | 安言          | き评          | 价师        | W    | 业注                                      | ₩      | 平        | 台    |
|-------------|-------------|-------------|-----------|------|-----------------------------------------|--------|----------|------|
| 首页          | 初始注册        | 变更注册        | 续期注册      | 从业注  | E销 重新注                                  | 册 个    | 人中心      | 退出系统 |
| 从业注销申请      |             |             |           |      |                                         |        |          |      |
| 姓名          | <b>4</b> ., | 5           | 性别        |      | <b>9</b>                                |        |          |      |
| 身份证号        |             | ···· ····>Z | 职业资格证     | 书编号  | 000000000000000000000000000000000000000 | 100044 | e        |      |
| 从业编号        | -003        | L 1L        | 级别        |      | 一级                                      |        |          |      |
| 通讯地址        |             |             | 郑州市顺河路    | 412号 |                                         |        |          |      |
| 邮编          | 450         | 0004        | 移动电       | 话    | 1510000000                              |        | 10       |      |
| 电子邮箱        |             |             | test@qq.c | om   |                                         |        | 5 1      |      |
|             | 名称          |             |           |      |                                         |        |          |      |
|             | 地址          |             | 准而一       |      |                                         |        | 01       |      |
| 注册单位        | 电话          | 010-        | 84264858  |      | 所在地                                     |        | 安徽       |      |
|             | 联系人         | 4           |           |      | 移动电话                                    | 1      | 15100000 | 0000 |
|             | 传真          | -0551       | 00001120  |      | 邮编                                      |        | 23004    | 1    |
| 注销原因及<br>说明 |             |             |           |      |                                         |        |          |      |
|             | <u>.</u>    |             | 上一步       | 下一   | 步                                       |        |          |      |

在从业注销信息确认页面,点击"上一步"按钮可以修改填写的信息,点击"下一步"进入打印申请表及承诺书页面,安全评价师可 直接点击打印申请表和承诺书也可关闭后在上传文件页面选择打印。

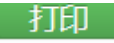

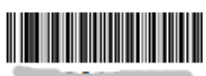

. . . . . . .

# 安全评价师从业注销申请表

| 身份证号         22000 1100011072700            从业编号         級別        級           职业资格证书编号         000000000000000000000000000000000000                                                                                                    |    | 姓名       | -            | 性别         | -              |        |  |  |
|----------------------------------------------------------------------------------------------------|----|----------|--------------|------------|----------------|--------|--|--|
| 从业编号         级别         一级           职业资格证书编号         000000000000000000000000000000000000                                                                                                    |    | 身份证号     | 2202         | 0110001107 | 2702           |        |  |  |
| 职业资格证书编号         Occorrection Server         Marrie Server           通讯地址         第20004         移动电话         15100000000           电子邮件         test@qq.com           注         名称         100000000           电子邮件         建北市信息空間に関連の目的         9           単         地址         進北市信息空間に関連の目的           単         100000000         9           単         100000000         9           単         100000000         100000000           単         100000000         100000000           単         100000000         100000000           単         1000000000         100000000           単         1000000000         100000000           注销原因及说明: 离职         1000000000         1000000000 |    | 从业编号     | 1000         | 级别         | 一级             |        |  |  |
| 通讯地址         X************************************                                                                                                    | 职  | 业资格证书编号  | 0000         |            |                |        |  |  |
| 邮编         450004         移动电话         1510000000           电子邮件         test@qq.com           注         名称         ************************************                                                                                                    |    | 通讯地址     |              |            |                |        |  |  |
| 电子邮件         test@qq.com           注         名称         1           册         地址         准北市<                                                                                                    |    | 邮编       | 450004       | 移动电话       | 151000         | 00000  |  |  |
| 注         名称         日本化市「日本三日本内本の日本化工作」           単         地址         淮北市「日本三日本内本の日本化工作」           単         邮编         230041         所在地         安徽           位         単位电话         010-84264858         传真         0051 00001102           息         联系人         単純純         移动电话         15100000000           注销原因及说明:南职         本人已知晓从业注销相关要求及规定,自愿申请从业注销。         申请人签字:                                                                                                    |    | 电子邮件     |              | test@      | qq.com         |        |  |  |
| 一         地址         准北市信山三市上1000011/10001001           単位         邮编         230041         所在地         安徽           単位         単位电话         010-84264858         传真         000000000000000000000000000000000000                                                                                                    | 注  | 名称       |              |            | HANDRAR        |        |  |  |
| 単     邮编     230041     所在地     安徽       単位电话     010-84264858     传真     0001 00001100        联系人     15100000000         注销原因及说明:离职         本人已知晓从业注销相关要求及规定,自愿申请从业注销。   申请人签字:                                                                                                    | 册  | 地址       | 淮北市口         |            |                | 2+±201 |  |  |
| 位         単位电话         010-84264858         传真         0000100000000000000000000000000000000                                                                                                    | 单位 | 邮编       | 230041       | 所在地        | 安徽             |        |  |  |
| 联系人         移动电话         1510000000           注销原因及说明:离职               本人已知晓从业注销相关要求及规定,自愿申请从业注销。           申请人签字:                                                                                                    | 信  | 单位电话     | 010-84264858 | 传真         | 0551-65501120- |        |  |  |
| 注销原因及说明:离职<br>本人已知晓从业注销相关要求及规定,自愿申请从业注销。<br>申请人签字:                                                                                                    | 息  | 联系人      |              | 移动电话       | 151000         | 00000  |  |  |
| 本人已知晓从业注销相关要求及规定,自愿申请从业注销。<br>申请人签字:                                                                                                    | 注销 | 原因及说明:离职 |              |            |                |        |  |  |
| 本人已知晓从业注销相关要求及规定,自愿申请从业注销。<br>申请人签字:                                                                                                    |    |          |              |            |                |        |  |  |
| 本人已知晓从业注销相关要求及规定 , 自愿申请从业注销。<br>申请人签字 :                                                                                                    |    |          |              |            |                |        |  |  |
| 本人已知晓从业注销相关要求及规定,自愿申请从业注销。<br>申请人签字:                                                                                                    |    |          |              |            |                |        |  |  |
| 本人已知晓从业注销相关要求及规定,自愿申请从业注销。<br>申请人签字:                                                                                                    |    |          |              |            |                |        |  |  |
| 中请人签字:                                                                                                    | *  | 已知必从小注销相 | 全面求及抑完 首     | 国由法以北      | 注挡             |        |  |  |
| 申请人签字:                                                                                                    |    |          |              | 市场中境大业     | /工村。           |        |  |  |
|                                                                                                    |    |          |              |            | 申请人签字:         |        |  |  |
|                                                                                                    |    |          |              |            | 在 日            | А      |  |  |

申请表和承诺书打印完成签字盖章后,在上传文件页面与其他各类 证明文件一并上传。(在注册期内的安全评价师申请从业注销需要 上传与原单位解除或不存在劳动关系的证明,注册期过期的安全评 价师申请从业注销,不需上传除申请表外的其他证明文件)。

| ◎ 安 全 评              | 价师人                     | ん 业 注                   | 册平      | 台    |
|----------------------|-------------------------|-------------------------|---------|------|
| 首页  初始注册  变更注册       | 续期注册从                   | 业注销重新注册                 | 册 个人中心  | 退出系统 |
|                      | 上传文件                    | ŧ —                     |         |      |
| (上传文件必须清晰            | 可辨,格式为.jpgg<br>修改<br>打E | t,jpeg , 大小为100<br>印申请表 | ~400KB) |      |
| 文件名                  | 称 (*为必须上传)              | 上传文件                    | 查看文件    | 清空文件 |
|                      | *申请表                    | 上传文件                    |         |      |
| *与原注册单位解除或不存<br>不再或矛 | 字在劳动关系证明<br>E法继续从业证明    | 上传文件                    |         |      |
|                      | 提交审核                    | k                       |         |      |

点击"提交申请"按钮提交从业注销申请,等待安评委审核。

| 🐵 安 全 评 价 师 从 业 注 册 平 台                                     |
|-------------------------------------------------------------|
| 首页 初始注册 3 3 2 提示 1 1 1 1 1 1 1 1 1 1 1 1 1 1 1 1 1 1        |
| ▲ 申请已提交 , 等待安评委审核。<br>● ● ● ● ● ● ● ● ● ● ● ● ● ● ● ● ● ● ● |
| (上传文件必须清晰可辨,格式为.jpg或.jpeg,大小为100~400KB)                     |
| 返回修改 打印申请表                                                  |
| 文件名称 (*为必须上传) 上传文件 查看文件 清空文件                                |
| *申请表 重新上传 查看文件 清空文件                                         |
| *与原注册单位解除或不存在劳动关系证明<br>不再或无法继续从业证明 重新上传 查看文件 清空文件           |
| の「「「」」「「」」」「」」」「「」」」」「「」」」」「「」」」」」」「「」」」」                   |

点击"确定"按钮进入从业注销申请信息展示页面,在信息展示页面,安全评价师可以查看上传的文件。

| 9           | <b>安</b> 童 | 评作        | 介师人        | M.                               | 业注          | ₩                    | 平       | 台    |
|-------------|------------|-----------|------------|----------------------------------|-------------|----------------------|---------|------|
| 首页 初        | 刀始注册 🕴     | 变更注册      | 续期注册       | 人业注销                             | 肖重新注册       | ) 个                  | 人中心     | 退出系统 |
|             |            |           | 从业注销       | 伸请                               |             |                      |         |      |
| 当前状态        |            |           | 申请材料已打     | 提交 , 等                           | 待安评委审核      |                      |         |      |
| 可进行的操作      |            |           |            | 撤销申请                             | 青           |                      |         |      |
| 注销申请表       |            |           |            | 查看文(                             | 4           |                      |         |      |
| 姓名          |            | E.        | 性别         |                                  | <b>"</b>    |                      |         |      |
| 身份证号        | -220204130 | 011072702 | 职业资格证书     | 编号                               | 00000000001 | .005.14              | ſ       |      |
| 从业编号        | 001        | 1242      | 级别         |                                  | 一级          |                      | L       |      |
| 通讯地址        |            |           | Х          |                                  |             |                      |         |      |
| 邮编          | 450        | 0004      | 移动电话       | 5                                | 15100000    | 000                  | 1000    |      |
| 电子邮箱        |            |           | test@qq.co | m                                |             |                      | a 2 -   |      |
|             | 名称         |           | 5          | Service                          |             | 5                    |         |      |
|             | 地址         |           |            | ст 4ст. 1. п.А<br>Ст 1 ра ст ере |             | 1-200 k±-<br>////1±- | 101     |      |
| 注册单位        | 电话         | 010-      | 84264858   |                                  | 所在地         |                      | 安徽      |      |
|             | 联系人        | 9         |            |                                  | 移动电话        | -                    | 1510000 | 0000 |
|             | 传真         | 0001      | -05501125  |                                  | 邮编          |                      | 23004   | 1    |
| 查看文件        |            |           |            | 查看文                              | 件           |                      |         |      |
| 注销原因及说<br>明 |            |           |            | 离职                               |             |                      |         |      |

安全评价师点击"撤销申请"按钮,将撤销该条申请,操作成功后 安全评价师可重新提交从业注销申请,申请提交后等待安评委审核。

| 0  | 夏言   | き 评 う | 价师   | МШ   | 」注册  | 册 平  | 台    |
|----|------|-------|------|------|------|------|------|
| 首页 | 初始注册 | 变更注册  | 续期注册 | 从业注销 | 重新注册 | 个人中心 | 退出系统 |

| 从业注销申请 |        |               |                 |     |  |  |  |  |  |  |  |
|--------|--------|---------------|-----------------|-----|--|--|--|--|--|--|--|
| 当前状态   |        | 申请已撤销         |                 |     |  |  |  |  |  |  |  |
| 可进行的操作 |        | 重新申请          |                 |     |  |  |  |  |  |  |  |
| 姓名     | 77     | <b>推了了</b> 性别 |                 |     |  |  |  |  |  |  |  |
| 身份证号   | 2      | 职业资格证书编号      | 000000000100544 |     |  |  |  |  |  |  |  |
| 从业编号   | 001242 | 级别            | 一级              | 1 2 |  |  |  |  |  |  |  |
| 通讯地址   |        |               |                 |     |  |  |  |  |  |  |  |
| 邮编     | 450004 | 移动电话          | 1510000000      |     |  |  |  |  |  |  |  |
|        |        | toot@aa com   |                 |     |  |  |  |  |  |  |  |

安评委审核不通过的,安全评价师需重新提交从业注销申请。

| 0      | 安全评价               | ふしん                | 业注册        | 平台                                                                                                    |
|--------|--------------------|--------------------|------------|----------------------------------------------------------------------------------------------------|
| 首页 衫   | 刀始注册 变更注册          | 续期注册 从业注           | 销重新注册 个    | 人中心 退出系统                                                                                                    |
|        |                    |                    |            |                                                                                                    |
|        |                    | 从业注销申请             |            |                                                                                                    |
| 当前状态   | (不通                | 材料审核表<br>过原因:6、*** | ŧ通过<br>    |                                                                                                    |
| 可进行的操作 |                    | 重新申                | 请          |                                                                                                    |
| 注销申请表  |                    | 查看文                | (件         |                                                                                                    |
| 姓名     |                    | 性别                 | 9          |                                                                                                    |
| 身份证号   | 220204405044072722 | 职业资格证书编号           | OC. T      | F The second second sec |
| 从业编号   | UUIZTZ             | 级别                 | 一级         |                                                                                                    |
| 通讯地址   |                    | 郑州市顺河路12号          |            |                                                                                                    |
| 邮编     | 450004             | 移动电话               | 1510000000 |                                                                                                    |
| 电子邮箱   |                    | test@qq.com        |            |                                                                                                    |

安评委审核通过后该申请进入公示期,可在首页的公示栏中查看公 示信息。

| 6  | 安會   | き 评 う | 价师   | МШ   | 」注册  | 册 平  | 台    |
|----|------|-------|------|------|------|------|------|
| 首页 | 初始注册 | 变更注册  | 续期注册 | 从业注销 | 重新注册 | 个人中心 | 退出系统 |

| 当前状态 |        | 材料审核已通过,公示开始 |    |  |  |  |  |  |  |
|------|--------|--------------|----|--|--|--|--|--|--|
| 姓名   |        | 性别           | -  |  |  |  |  |  |  |
| 身份证号 |        | 职业资格证书编号     |    |  |  |  |  |  |  |
| 从业编号 |        | 级别           | 一级 |  |  |  |  |  |  |
| 通讯地址 |        |              |    |  |  |  |  |  |  |
| 邮编   | 450004 |              |    |  |  |  |  |  |  |
| 电子邮箱 |        | test@qq.com  |    |  |  |  |  |  |  |

公示期为 5 个工作日,公示期结束后,从业注销成功。

## 重新注册

申请重新注册的条件:

1、注销期满一年;

2、完成规定的继续教育学时。

在重新注册申请页面,填写安全评价师基本信息、选择注册单位、 填写合同生效日期、合同截止日期、填写工作经历、选择注册性质。

| <b>5</b>   | 全证               | ۴Ű              | 而          | M         | 业注       | ₩   | 平    | 台    |
|------------|------------------|-----------------|------------|-----------|----------|-----|------|------|
| 首页  初始注    | 册 变更注            | È册 §            | 與期注册       | 从业注销      | 肖 重新注    | 册 个 | 人中心  | 退出系统 |
|            |                  |                 | 重新注        | 册申请       |          |     |      |      |
| 姓名         |                  |                 | 性别         |           | 5        |     |      |      |
| 身份证号       | 400101101        |                 |            |           |          |     |      |      |
| 从业编号       | <b>600500-</b>   |                 | 级别         |           | 二级       |     |      |      |
| 职业资格证书编号   |                  |                 |            |           |          |     | 1977 |      |
| 通讯地址       | T                | ← r⇔ liiz ŧrin± | ±to r 🌩 An | E 202     |          |     |      |      |
| 邮编         | 050051           |                 | 移动电话       |           | 15100000 | 000 |      |      |
| 电子邮箱       | test@qq.cc       | m               |            |           |          |     |      |      |
| 注册单位       | 名称               |                 |            |           |          |     |      |      |
| 合同生效日期     |                  |                 | 合同截止[      | 日期        |          |     | ■无固定 | 期    |
| 合同签署单位     | ◎ 总公司<br>◎ 分公司(需 | 同时上传            | 分公司营业      | 执照)       | 注册性质     |     | ■兼职□ | 专职   |
| 起止时间       |                  |                 |            | ₩至        |          | ■至今 | 7    |      |
| 在何地、何单位做何] | 在何地、何单位做何工作 删除   |                 |            |           |          |     |      |      |
|            |                  |                 | 添加工        | 作经历       |          |     |      |      |
|            |                  |                 | 下-         | <u></u> 步 |          |     |      |      |

填写完成后点击"下一步"按钮,进入重新注册信息确认页面。

| 0 <del>ই</del> | 全评价        | 俞师            | W                       | 止注      | ₩      | 平    | 台       |
|----------------|------------|---------------|-------------------------|---------|--------|------|---------|
| 首页 初始注         | 册 变更注册     | 续期注册          | 从业注销                    | 重新      | 主册 个   | 大中心  | 退出系统    |
|                |            | / <del></del> | 7.42. \ 1               |         |        |      |         |
|                |            | 信息            | 佣认                      |         |        |      |         |
| 姓名             |            | 性             | 别                       |         | ļ      |      |         |
| 身份证号           |            | 100101101     | 501102 ITM              | P       |        |      |         |
| 从业编号           | 100000     | 级             | 别                       | _5      | 汲      |      |         |
| 职业资格证书编号       |            | 0000000       | ······                  |         |        | 1    |         |
| 通讯地址           |            |               | 110 110                 | J-J-202 |        |      |         |
| 邮编             | 050051     | 移动            | 电话                      | 151000  | 00000  |      |         |
| 电子邮箱           |            |               | test@q                  | q.com   |        |      |         |
|                | 名称         |               | 7.0                     |         | TIXTON |      |         |
|                | 地址         |               | 北东市东地西安定门外大街100号1层11102 |         |        |      |         |
| 注册单位           | 邮编         | 100           | 011                     | 所在      | 地      | ;    | 北京      |
|                | 单位电话       | 010-04        | 264000                  | 传       | μ,     | 0    |         |
|                | 联系人        | 140           |                         | 移动      | 电话     | 1510 | 0000000 |
| 合同生效日期         | 2021-01-   | 19            | 合同截                     | 止日期     |        | 无固定期 | 9       |
| 合同签署单位         |            | 总公司           |                         |         | 注册     | 性质   | 兼职      |
| 主要工作经历         | 起止时期       | 9             |                         | 在何地     | 、何单位做  | 何工作  |         |
| TXTLM          | 2019-01-07 | 至今            |                         |         |        | B.   |         |
|                |            |               |                         |         |        |      |         |
|                |            | 上一步           | 下一步                     |         |        |      |         |

在重新注册信息确认页面点击"上一步"按钮可以修改填写的信息, 点击"下一步"进入打印申请表及承诺书页面,安全评价师可直接 点击打印申请表和承诺书也可关闭后在上传文件页面选择打印。

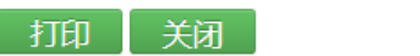

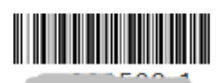

# 安全评价师重新注册申请表

|         | 姓名      |             | 性别          | -             |       |  |  |
|---------|---------|-------------|-------------|---------------|-------|--|--|
|         | 身份证号    | 12040       | 110450113   | 2471          |       |  |  |
|         | 从业编号    | B           | 级别          |               |       |  |  |
| 职       | 业资格证书编号 | 000         | 2000000207  | 100           |       |  |  |
|         | 通讯地址    | 石家庄         |             |               | 202   |  |  |
|         | 邮编      | 050051      | 移动电话        | 151000        | 00000 |  |  |
|         | 电子邮件    |             | test@qq.com |               |       |  |  |
| 24      | 名称      |             |             |               |       |  |  |
| )土<br>册 | 地址      |             |             |               |       |  |  |
| 单位      | 邮编      | 100011      | 所在地         | 北京            |       |  |  |
| 信       | 单位电话    | 010-010-000 | 传真          | CIO OTTOTOII/ |       |  |  |
| 尽       | 联系人     |             | 移动电话        | 1510000000    |       |  |  |
| 3       | 劳动合同有效期 |             | 2021-01-1   | 9 至 无固定期      |       |  |  |
|         | 合同签署单位  | 总公司         | □专职 ■兼职     |               |       |  |  |
| 申请      | 人签字:    |             | 注册单位意见      | 1:            |       |  |  |
|         |         |             |             |               |       |  |  |
|         |         |             | ţ           | 负责人: (公章)     | )     |  |  |
|         | 年月      | 日           |             | 年月            | 日     |  |  |

### 安全评价师从业诚信承诺书

本人确认如下事实并做出以下承诺:

本人自愿从事安全评价工作,自愿遵守《安全评价师从业注册规则》 的规定,本表所填内容及所提交的材料真实、准确、有效。从业注册后 我将继续遵纪守法、恪守职业道德、遵守行业准则,遵守《安全评价注 册单位和安全评价师执业自律公约》,诚实守信、忠于事实,不出具虚 假报告,对参与的工作负责。如违背上述承诺愿承担由此而引发的一切 后果和责任。

请将下段文字抄写在下面横线上:

本人已经仔细阅读了上述文字内容,清楚地理解其所表达的含义,并愿意遵守以上承诺。

承诺人:

### 年月日

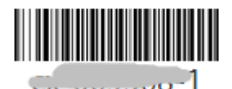

### 注册单位诚信承诺书

本单位确认如下事实并做出以下承诺:

本单位自愿遵守《安全评价师从业注册规则》的规定,遵守法 律法规和行业准则,认真履行《安全评价注册单位和安全评价师 执业自律公约》,严格按照有关规定及要求提供相关材料进行从 业人员管理,承诺提供的材料真实有效,积极主动配合监管部门 和社会的监督检查。如违背上述承诺愿承担由此导致的一切责任 和后果。

签署人:

单位(公章):

#### 年月日

申请表和承诺书打印完成签字盖章后,在上传文件页面与其他各类 证明文件一并上传。

| 6             | ) 호 á              | き评                       | 价师                              | W 7                            | 」注                       | 册平           | 台    |
|---------------|--------------------|--------------------------|---------------------------------|--------------------------------|--------------------------|--------------|------|
| 首页            | 初始注册               | 变更注册                     | 续期注册                            | 从业注销                           | 重新注册                     | 个人中心         | 退出系统 |
|               | 以下各项               | 除劳动合同外                   | 上传                              | 文件<br>传一页 , 如                  | 自多页请制作                   | 成一页上传        |      |
|               | (上传)               | 劳动合同须5<br>文件必须清晰可<br>返回( | 元整有双 , 可多<br>可辨 , 格式为.<br>多改 打日 | 3次上传,每<br>jpg或.jpeg,<br>]申请表、; | 次可上传多负<br>大小为100~<br>承诺书 | र<br>•400KB) |      |
|               | 文件名称 (*)           | 为必须上传)                   | 上传文件                            | Ĩ                              | 行主任                      | 清空文件         | ŧ    |
|               |                    | *申请表                     | 上传文                             | 件                              |                          |              |      |
|               | *                  | 个人承诺书                    | 上传文                             | 件                              |                          |              |      |
|               | *                  | 单位承诺书                    | 上传文                             | 件                              |                          |              |      |
| *与现注册<br>务)合同 | 册单位签订的有<br>同或事业单位人 | 效劳动 ( 劳<br>事关系证明         | 上传文                             | 件                              |                          |              |      |
|               | *现注册单位法<br>或事业单    | 人营业执照<br>位法人证书           | 上传文                             | 件                              |                          |              |      |
|               |                    |                          | 提交                              | 申请                             |                          |              |      |

点击"提交申请"按钮提交重新注册申请,等待单位进行确认,注 册单位确认通过后,等待安评委审核。

|   |         | 芆    | £           | 评            | 偷                                             | 峏              | W                 | 业              | 注             | ₩          | 平      | 台    |
|---|---------|------|-------------|--------------|-----------------------------------------------|----------------|-------------------|----------------|---------------|------------|--------|------|
|   | <b></b> | ● 提示 | ÷           |              |                                               |                |                   |                |               |            |        | 退出系统 |
| - |         | 4    | 申请          | 已提交          | , <b>请</b> 所                                  | 注册单<br>待安<br>确 | 立登录)<br>平委审核<br>定 | 主册平台<br>亥。     | 确认,           | 确认后        | 等<br>- |      |
|   |         | (上   | 劳¤<br>:传文件! | 动合同须<br>必须清晰 | 》完整有<br>「「一一一一一一一一一一一一一一一一一一一一一一一一一一一一一一一一一一一 | 双,可剩<br>格式为.   | §次上传<br>jpg或.jp   | ,每次回<br>beg,大/ | 山上传多<br>小为100 | 贞<br>~400K | B )    |      |
|   |         |      |             | 返回           | 修改                                            | 打印             | 〕申请表              | ē、承诺           | 书             |            |        |      |
|   |         | 文件名称 | * (*为必      | 须上传)         | Ŧ                                             | 传文件            |                   | 查看             | 文件            |            | 清空文(   | 4    |
|   |         |      | ł           | 中请表          |                                               | 重新上            | 传                 | 查福             | 昏文件           |            | 清空》    | 文件   |
|   |         |      | *个人         | 、承诺书         |                                               | 重新上            | 传                 | 查福             | 昏文件           |            | 清空     | 文件   |
|   |         |      | *单位         | 还承诺书         |                                               | 重新上            | 传                 | 查看             | <b>雪文件</b>    |            | 清空     | 文件   |

点击"确定"按钮进入重新注册申请信息展示页面,在重新注册申请信息展示页面,申请时上传的文件都可以查看,点击相应链接可 查看相应的文件。

| <b>5</b> | 全评优               | 前师                    | W                        | 卫注                                      | ₩        | 平     |         |  |  |
|----------|-------------------|-----------------------|--------------------------|-----------------------------------------|----------|-------|---------|--|--|
| 首页初始注    | 册   变更注册   纟      | 续期注册                  | 从业注销                     | 重新注册                                    | 册 个.     | 人中心   | 退出系统    |  |  |
|          |                   |                       |                          |                                         |          |       |         |  |  |
|          |                   | 里新注册                  | 中項信息                     |                                         |          |       |         |  |  |
| 当前状态     | 申请已提交,            | ,请所注册单                | 位登录注册平                   | Z台确认,确ì                                 | 人后等待     | 安评委审核 | 亥。      |  |  |
| 可进行的操作   |                   | 措                     | 的制度                      | 返回首页                                    |          |       |         |  |  |
| 申请表、承诺书  |                   | 申请                    | 表个人承诺                    | 书 单位承诺书                                 | ŝ        |       |         |  |  |
| 姓名       |                   | 性                     | 别                        |                                         |          |       |         |  |  |
| 身份证号     |                   | 100 10 110 1          | 50110217X                |                                         |          |       |         |  |  |
| 从业编号     | 000000            | 级                     | 別                        | 二级                                      |          |       |         |  |  |
| 职业资格证书编号 |                   |                       | 00207130                 |                                         |          |       |         |  |  |
| 通讯地址     | 石志市               | <u>- 17 4 187 160</u> |                          |                                         |          |       |         |  |  |
| 邮编       | 050051            | 移动                    | 电话 1510000000            |                                         |          |       |         |  |  |
| 电子邮箱     |                   |                       | test@qc                  | q.com                                   |          |       |         |  |  |
|          | 名称                |                       | -                        | - / / / / / / / / / / / / / / / / / / / | <u></u>  |       |         |  |  |
|          | 地址                |                       | שלירניקרי אניטו <i>ר</i> |                                         | (#5100 B |       | •       |  |  |
| 注册单位     | 邮编                | 100                   | 011                      | 所在地                                     | ,        | ;     | 北京      |  |  |
|          | 单位电话              | V10-042               | 204030                   | 传真                                      |          | 010 0 | 1101017 |  |  |
|          | 联系人               | 1                     | R                        | 移动电讨                                    | 舌        | 1510  | 0000000 |  |  |
| 合同生效日期   | 合同生效日期 2021-01-19 |                       | 合同截山                     | 上日期                                     |          | 无固定期  | 3       |  |  |
| 注册性质     |                   |                       | 兼职                       | Ŗ                                       |          |       |         |  |  |
|          | 起止时期              |                       |                          | 在何地、化                                   | 可单位做     | 何工作   |         |  |  |
| 土安工作空历   | 2019-01-07        | 至今                    |                          |                                         |          | 2     |         |  |  |

点击重新注册申请信息展示页面上的"撤销申请"按钮,将会撤销 此次申请,撤销操作成功后要重新申请重新注册。

| 0 <del>ই</del> | 全评价             | 计标系                    | 业注册         | 平台       |
|----------------|-----------------|------------------------|-------------|----------|
| 首页 初始注         | 册 受更注册 4        | 卖期注册 从业注销              | 当 重新注册 イ    | 人中心 退出系统 |
|                | -               | 玉虹:十四 山 注 / 亡 自        | 1           |          |
|                | <u><u> </u></u> | 里机注册中间信息               | ,<br>,      |          |
| 当前状态           |                 | 申请材料单位已确认              | (,等待安评委审核   |          |
| 可进行的操作         |                 | 撤销                     | 申请          |          |
| 申请表、承诺书        |                 | 申请表 个人承诺               | 計 单位承诺书     |          |
| 姓名             |                 | 性别                     |             | -        |
| 身份证号           |                 | 100 10 110 1501102 177 | 2           |          |
| 从业编号           | 000503          | 级别                     |             |          |
| 职业资格证书编号       |                 |                        |             |          |
| 通讯地址           | 13/1-1          |                        | 0 5 202     |          |
| 邮编             | 050051          | 移动电话                   | 15100000000 |          |

安全评价师可以点击"撤销申请"按钮,撤销此次申请,撤销申请 提交后,需等待注册单位确认,确认通过后才可重新提交申请。

| o 호      | 全评价    | いううちょう              | 业注册        | 平台        |
|----------|--------|---------------------|------------|-----------|
| 首页 初始注   | 册 变更注册 | 续期注册 从业注销           | 肖重新注册      | 个人中心 退出系统 |
|          |        |                     |            |           |
|          |        | 重新注册申请信息            |            |           |
| 当前状态     | 撤销申证   | 青已提交,等待单位确认(        | 单位确认通过后可重新 | 新提交申请)    |
| 可进行的操作   |        | 取消                  | 諭销         |           |
| 申请表、承诺书  |        | 申请表 个人承诺            | 若书 单位承诺书   |           |
| 姓名       |        | 性别                  |            |           |
| 身份证号     |        | 100-104104001102477 | (e         |           |
| 从业编号     | 000500 | 级别                  | 二级         |           |
| 职业资格证书编号 |        | 0000000000207130    |            |           |
| 通讯地址     | 石字白    |                     | 0 5 202    |           |
| 邮编       | 050051 | 移动电话                | 1510000000 |           |

注册单位不同意撤销申请的,安全评价师可点击"继续撤销"按钮继续撤销;也可以点击"继续注册"按钮继续在当前单位注册,点击继续注册后等待安评委审核。

| 0  | 安會   | <b>ì</b> 评 | 价师   | W T  | 」注:  | ₩ 平  | 台    |
|----|------|------------|------|------|------|------|------|
| 首页 | 初始注册 | 变更注册       | 续期注册 | 从业注销 | 重新注册 | 个人中心 | 退出系统 |

|          | 重新注册申请信息 |                                     |            |  |  |  |  |  |
|----------|----------|-------------------------------------|------------|--|--|--|--|--|
| 当前状态     |          | 注册单位不同意您的撤销申请<br>(不同意原因: Cartering) |            |  |  |  |  |  |
| 可进行的操作   |          | 继续注册 继续撤销                           |            |  |  |  |  |  |
| 申请表、承诺书  |          | 申请表 个人承诺书 单位承诺书                     |            |  |  |  |  |  |
| 姓名       |          | 住別 ●                                |            |  |  |  |  |  |
| 身份证号     | 4        |                                     |            |  |  |  |  |  |
| 从业编号     | 000503   | 级别                                  | 二级         |  |  |  |  |  |
| 职业资格证书编号 |          |                                     |            |  |  |  |  |  |
| 通讯地址     |          |                                     |            |  |  |  |  |  |
| 邮编       | 050051   | 移动电话                                | 1510000000 |  |  |  |  |  |

安评委审核不通过的,安全评价师可根据不通过的原因补充相应的 材料或者修改相关信息。补充或者修改相关材料后,安评委再次进 行审核。

| 0       | 夏    | 主评      | 价师                                     | ₩ 1     | 」注:          | ₩ 平           | ÷    |
|---------|------|---------|----------------------------------------|---------|--------------|---------------|------|
| 首页      | 初始注册 | 变更注册    | 续期注册                                   | 从业注销    | 重新注册         | 个人中心          | 退出系统 |
|         |      |         |                                        |         |              |               |      |
|         |      |         | 重新注册                                   | 申请信息    |              |               |      |
| 当前      | 状态   | (不通)    | 过原因:提员                                 | 审核未通    | 1<br>立ちまたかく共 | 友 ) A F ()    |      |
| 可进行的    | 的操作  |         | 撤                                      | 销申请     | 补充材料         |               |      |
| 申请表、    | 承诺书  |         | 申请                                     | 表 个人承诺书 | 5 单位承诺书      |               |      |
| 姓       | 名    |         | 性                                      | 别       |              |               | -    |
| 身份      | 证号   |         | 1011111                                |         |              |               |      |
| 从业      | 编号   | -000500 | 级                                      | 别       | 二级           |               |      |
| 职业资格    | 证书编号 |         | C                                      | 200     |              |               |      |
| 通讯      | 地址   | 石家      | ·→ · · · · · · · · · · · · · · · · · · |         | - 202        | in the second |      |
| 由阝      | 编    | 050051  | 移动                                     | 电话      | 1510000000   | )             |      |
| 6       | 安    | 主评      | 价师                                     | W Л     | 生            | ₩ 平           | 台    |
| 首页      | 初始注册 | 变更注册    | 续期注册                                   | 从业注销    | 重新注册         | 个人中心          | 退出系统 |
|         |      |         |                                        |         |              |               |      |
|         |      |         | 重新注册                                   | 申请信息    |              |               |      |
| 当前状态    |      |         |                                        |         |              |               |      |
| 申请表、承诺书 |      |         | 申请                                     | 表 个人承诺书 | 5 单位承诺书      |               |      |
| 姓       | 名    |         | 性                                      | 别       |              |               |      |
| 身份      | 证号   |         | 120404104                              |         |              | ſ             |      |
| M M     | 编号   | 000503  | 纲                                      | 别       | -4B          |               | 1    |

安评委审核通过后该申请进入公示期,可在首页的公示栏中查看公 示信息。

000000000207130

移动电话

1510000000

职业资格证书编号

通讯地址

邮编

050051

| 0  | 安會   | と评   | 价师   | МШ   | 注册   | 册 平  | 台    |
|----|------|------|------|------|------|------|------|
| 首页 | 初始注册 | 变更注册 | 续期注册 | 从业注销 | 重新注册 | 个人中心 | 退出系统 |
|    |      |      |      |      |      |      |      |

|          | 重新注册申请信息 |                  |            |                |  |  |  |  |
|----------|----------|------------------|------------|----------------|--|--|--|--|
| 当前状态     |          | 审核已通过,公示开始       |            |                |  |  |  |  |
| 申请表、承诺书  |          | 申请表 个人承诺         | 苦书 单位承诺书   |                |  |  |  |  |
| 姓名       | <u> </u> | 性别               | <b>,</b>   |                |  |  |  |  |
| 身份证号     |          | 2001012010100000 |            |                |  |  |  |  |
| 从业编号     | 000500   | 级别               | 二级         |                |  |  |  |  |
| 职业资格证书编号 |          | G0000000020713G  |            |                |  |  |  |  |
| 通讯地址     |          |                  |            |                |  |  |  |  |
| 邮编       | 050051   | 移动电话             | 1510000000 | a gradient for |  |  |  |  |

公示期为 5 个工作日,公示期结束后,重新注册成功。